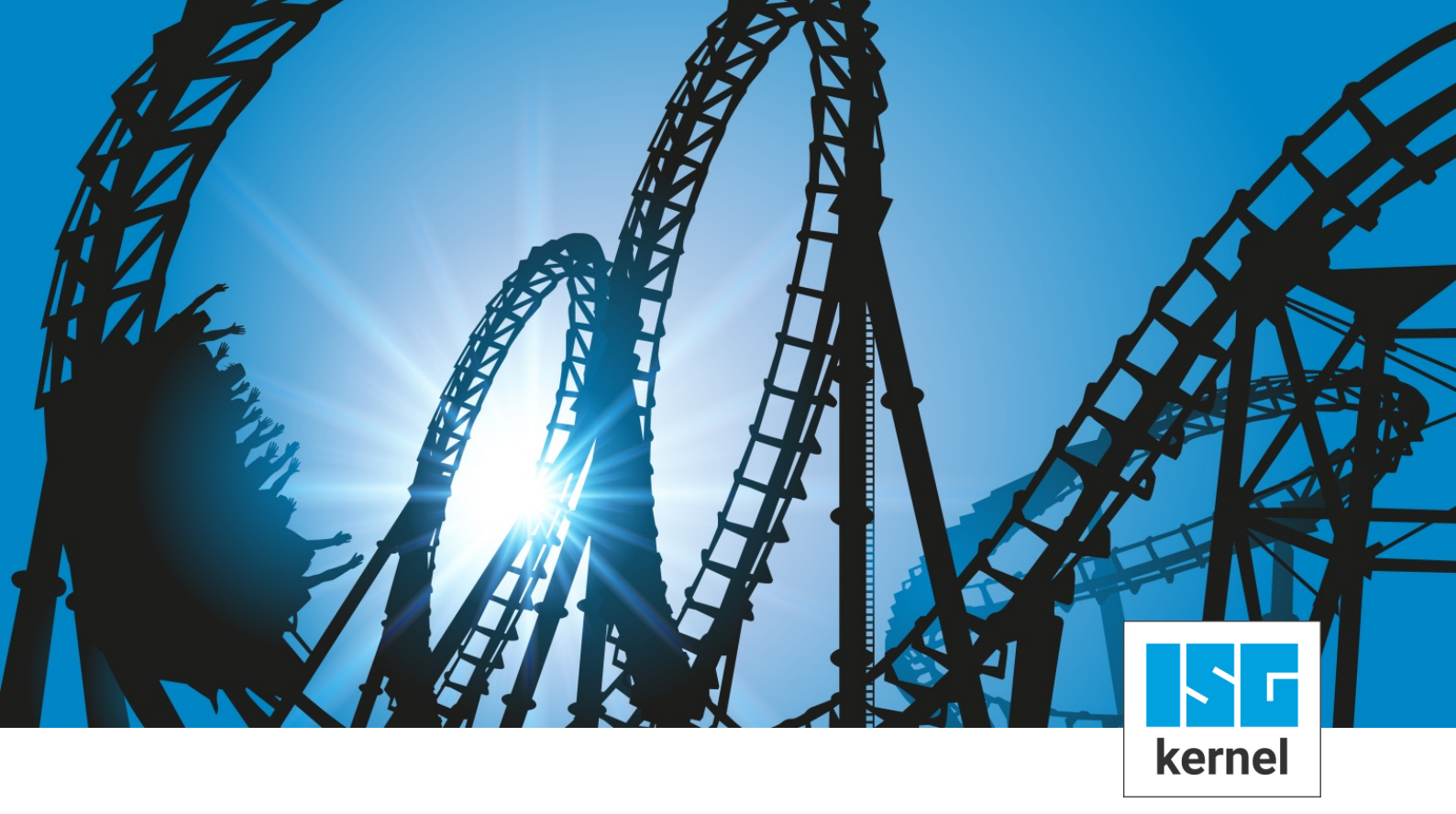

# **DOKUMENTATION ISG-kernel**

# McCOM - Anbindung einer kinematischen Transformation

Kurzbezeichnung: McCOM-Trafo

© Copyright ISG Industrielle Steuerungstechnik GmbH STEP, Gropiusplatz 10 D-70563 Stuttgart Alle Rechte vorbehalten www.isg-stuttgart.de support@isg-stuttgart.de

### Vorwort

#### **Rechtliche Hinweise**

Diese Dokumentation wurde sorgfältig erstellt. Die beschriebenen Produkte und der Funktionsumfang werden jedoch ständig weiterentwickelt. Wir behalten uns das Recht vor, die Dokumentation jederzeit und ohne Ankündigung zu überarbeiten und zu ändern.

Aus den Angaben, Abbildungen und Beschreibungen in dieser Dokumentation können keine Ansprüche auf Änderung bereits gelieferter Produkte geltend gemacht werden.

#### **Qualifikation des Personals**

Diese Beschreibung wendet sich ausschließlich an ausgebildetes Fachpersonal der Steuerungs-, Automatisierungs- und Antriebstechnik, das mit den geltenden Normen, der zugehörigen Dokumentation und der Aufgabenstellung vertraut ist.

Zur Installation und Inbetriebnahme ist die Beachtung der Dokumentation, der nachfolgenden Hinweise und Erklärungen unbedingt notwendig. Das Fachpersonal ist verpflichtet, für jede Installation und Inbetriebnahme die zum betreffenden Zeitpunkt veröffentlichte Dokumentation zu verwenden.

Das Fachpersonal hat sicherzustellen, dass die Anwendung bzw. der Einsatz der beschriebenen Produkte alle Sicherheitsanforderungen, einschließlich sämtlicher anwendbarer Gesetze, Vorschriften, Bestimmungen und Normen erfüllt.

#### Weiterführende Informationen

Unter den Links (DE)

https://www.isg-stuttgart.de/produkte/softwareprodukte/isg-kernel/dokumente-und-downloads

bzw. (EN)

https://www.isg-stuttgart.de/en/products/softwareproducts/isg-kernel/documents-and-downloads

finden Sie neben der aktuellen Dokumentation weiterführende Informationen zu Meldungen aus dem NC-Kern, Onlinehilfen, SPS-Bibliotheken, Tools usw.

#### Haftungsausschluss

Änderungen der Software-Konfiguration, die über die dokumentierten Möglichkeiten hinausgehen, sind unzulässig.

#### Marken und Patente

ISG<sup>®</sup>, ISG kernel<sup>®</sup>, ISG virtuos<sup>®</sup>, ISG dirigent<sup>®</sup> und TwinStore<sup>®</sup> sowie die entsprechenden Logos sind eingetragene und lizenzierte Marken der ISG Industrielle Steuerungstechnik GmbH.

Die Verwendung anderer in dieser Dokumentation enthaltene Marken oder Kennzeichen durch Dritte kann zu einer Verletzung von Rechten der Inhaber der entsprechenden Bezeichnungen führen.

#### Copyright

© ISG Industrielle Steuerungstechnik GmbH, Stuttgart, Deutschland.

Weitergabe sowie Vervielfältigung dieses Dokuments, Verwertung und Mitteilung seines Inhalts sind verboten, soweit nicht ausdrücklich gestattet. Zuwiderhandlungen verpflichten zu Schadenersatz. Alle Rechte für den Fall der Patent-, Gebrauchsmuster oder Geschmacksmustereintragung vorbehalten.

# Allgemeine und Sicherheitshinweise

### Verwendete Symbole und ihre Bedeutung

In der vorliegenden Dokumentation werden die folgenden Symbole mit nebenstehendem Sicherheitshinweis und Text verwendet. Die (Sicherheits-) Hinweise sind aufmerksam zu lesen und unbedingt zu befolgen!

### Symbole im Erklärtext

Gibt eine Aktion an.

⇒ Gibt eine Handlungsanweisung an.

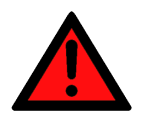

# **▲ GEFAHR**

### Akute Verletzungsgefahr!

Wenn der Sicherheitshinweis neben diesem Symbol nicht beachtet wird, besteht unmittelbare Gefahr für Leben und Gesundheit von Personen!

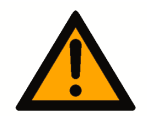

### **▲ VORSICHT**

### Schädigung von Personen und Maschinen!

Wenn der Sicherheitshinweis neben diesem Symbol nicht beachtet wird, können Personen und Maschinen geschädigt werden!

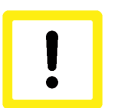

### Achtung

### Einschränkung oder Fehler

Dieses Symbol beschreibt Einschränkungen oder warnt vor Fehlern.

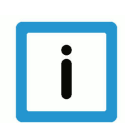

### **Hinweis**

### Tipps und weitere Hinweise

Dieses Symbol kennzeichnet Informationen, die zum grundsätzlichen Verständnis beitragen oder zusätzliche Hinweise geben.

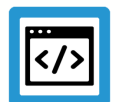

### Beispiel

### Allgemeines Beispiel

Beispiel zu einem erklärten Sachverhalt.

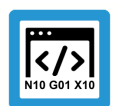

### Programmierbeispiel

### NC-Programmierbeispiel

Programmierbeispiel (komplettes NC-Programm oder Programmsequenz) der beschriebenen Funktionalität bzw. des entsprechenden NC-Befehls.

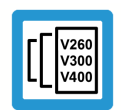

### Versionshinweis

### Spezifischer Versionshinweis

Optionale, ggf. auch eingeschränkte Funktionalität. Die Verfügbarkeit dieser Funktionalität ist von der Konfiguration und dem Versionsumfang abhängig.

# Inhaltsverzeichnis

|                  | V                                                                                                    | orwort                                                                                                    | 2                                                                                                    |  |  |
|------------------|----------------------------------------------------------------------------------------------------|----------------------------------------------------------------------------------------------------|----------------------------------------------------------------------------------------------------|--|--|
|                  | Α                                                                                                    | Ilgemeine und Sicherheitshinweise                                                                                                    | 3                                                                                                    |  |  |
| 1                | Übersicht                                                                                                   |                                                                                                    |                                                                                                    |  |  |
| 2                | <b>B</b><br>2.1                                                                                             | Allgemeines zur kinematischen Transformation (TRAFO)<br>2.1.1 Koordinatensysteme<br>2.1.2 Positionsverschiebungen<br>2.1.3 Modulo-Einstellung der Achsen                                                                                                    | <b>8</b><br>9<br>11<br>13<br>15                                                                                |  |  |
| 3                | Δ                                                                                                    | nbindung Transformation via TcCOM                                                                                                    | 16                                                                                                    |  |  |
|                  | <ul><li>3.1</li><li>3.2</li><li>3.3</li><li>3.4</li></ul>                                                   | Methoden der Transformation         Arbeitsdaten (Instanzdaten) der Transformation                                                                                                    | 16<br>18<br>18<br>19<br>24<br>24                                                                               |  |  |
| 4                | Р                                                                                                    | arametrierung                                                                                                    | 26                                                                                                    |  |  |
|                  | 4.1<br>4.2                                                                                                  | CNC-Parameter: Kanal und Werkzeug<br>4.1.1 Transformationsparameter des Werkzeugs<br>4.1.2 Kanalparameter<br>TcCOM-Parameter.                                                                                                    | 26<br>27<br>28<br>32                                                                                           |  |  |
| _                | F                                                                                                    | oblorbobandlung und Diagnoso                                                                                                    | ~ 4                                                                                                    |  |  |
| 5                |                                                                                                    | emerbenandiung und Diagnose                                                                                                    | 34                                                                                                    |  |  |
| 5                | 5.1                                                                                                    | Fehlermeldung                                                                                                    | <b>34</b><br>34                                                                                                |  |  |
| 5                | 5.1<br>5.2                                                                                                  | Fehlermeldung<br>Diagnosedaten                                                                                                    | <b>34</b><br>34<br>38                                                                                          |  |  |
| 5<br>6           | 5.1<br>5.2<br>V                                                                                             | Fehlermeldung<br>Diagnosedaten                                                                                                    | 34<br>34<br>38<br>39                                                                                           |  |  |
| 5<br>6<br>7      | 5.1<br>5.2<br>V<br>E                                                                                        | Fehlermeldung<br>Diagnosedaten<br>erkettung von Transformationen, Multistep Transformationen<br>rstellen einer Transformation                                                                                                    | <ul> <li>34</li> <li>34</li> <li>38</li> <li>39</li> <li>41</li> </ul>                                         |  |  |
| 5<br>6<br>7<br>8 | 5.1<br>5.2<br>V<br>E<br>7.1<br>7.2<br>Z                                                                     | Fehlermeldung       Diagnosedaten         Diagnosedaten       Diagnosedaten <b>erkettung von Transformationen, Multistep Transformationen. rstellen einer Transformation</b> Erstellungsablauf.         7.1.1       Neues Projekt anlegen.         7.1.2       Transformation erstellen         7.1.3       Transformation einbinden         7.1.4       Transformation debuggen         7.1.5       Quellcodeerweiterung / Codierung         Unterschiede erweiterte Transformation / Standardtransformation                                                                                                    | 34<br>34<br>38<br>39<br>41<br>41<br>42<br>45<br>47<br>49<br>51<br>52<br>53                                     |  |  |
| 5<br>6<br>7<br>8 | 5.1<br>5.2<br><b>V</b><br><b>E</b><br>7.1<br>7.2<br>8.1                                                     | Fehlermeldung       Diagnosedaten         Diagnosedaten       Diagnosedaten <b>'erkettung von Transformationen, Multistep Transformationen rstellen einer Transformation</b> Erstellungsablauf.         7.1.1       Neues Projekt anlegen.         7.1.2       Transformation erstellen         7.1.3       Transformation einbinden         7.1.4       Transformation debuggen         7.1.5       Quellcodeerweiterung / Codierung         Unterschiede erweiterte Transformation / Standardtransformation <b>usätzliche Optionen der erweiterten Transformation</b> Versionskennung Transformationsinterface                                                                                                    | 34<br>34<br>38<br>39<br>41<br>41<br>42<br>45<br>47<br>49<br>51<br>52<br>53<br>53                               |  |  |
| 5<br>6<br>7<br>8 | 5.1<br>5.2<br><b>V</b><br><b>E</b><br>7.1<br>7.2<br><b>Z</b><br>8.1<br>8.2                                  | Fehlermeldung       Diagnosedaten         Diagnosedaten       Fehlermeldung von Transformationen, Multistep Transformationen.         rstellen einer Transformation       Erstellungsablauf.         7.1.1       Neues Projekt anlegen.         7.1.2       Transformation erstellen         7.1.3       Transformation einbinden         7.1.4       Transformation debuggen.         7.1.5       Quellcodeerweiterung / Codierung         Unterschiede erweiterte Transformation / Standardtransformation         usätzliche Optionen der erweiterten Transformation         Versionskennung Transformationsinterface.         Drehreihenfolge                                                                                                    | 34<br>34<br>38<br>39<br>41<br>41<br>42<br>45<br>47<br>49<br>51<br>52<br>53<br>53<br>53                         |  |  |
| 5<br>6<br>7<br>8 | 5.1<br>5.2<br><b>V</b><br><b>E</b><br>7.1<br>7.2<br><b>Z</b><br>8.1<br>8.2<br>8.3                           | Fehlermeldung       Diagnosedaten         Perkettung von Transformationen, Multistep Transformationen         rstellen einer Transformation         Erstellungsablauf         7.1.1       Neues Projekt anlegen         7.1.2       Transformation erstellen         7.1.3       Transformation debuggen         7.1.4       Transformation debuggen         7.1.5       Quellcodeerweiterung / Codierung         Unterschiede erweiterte Transformation / Standardtransformation         westzliche Optionen der erweiterten Transformation         Versionskennung Transformationsinterface         Drehreihenfolge         Modulobehandlung der Achspositionen                                                                                        | 34<br>34<br>38<br>39<br>41<br>41<br>42<br>45<br>47<br>49<br>51<br>52<br>53<br>53<br>53<br>55                   |  |  |
| 5<br>6<br>7<br>8 | 5.1<br>5.2<br><b>V</b><br><b>E</b><br>7.1<br>7.2<br><b>Z</b><br>8.1<br>8.2<br>8.3<br>8.4<br>8.5             | Fehlermeldung       Diagnosedaten         Diagnosedaten       Cerkettung von Transformationen, Multistep Transformationen.         rstellen einer Transformation       Erstellungsablauf.         7.1.1       Neues Projekt anlegen.         7.1.2       Transformation erstellen         7.1.3       Transformation debuggen         7.1.4       Transformation debuggen         7.1.5       Quellcodeerweiterung / Codierung .         Unterschiede erweiterte Transformation / Standardtransformation         usätzliche Optionen der erweiterten Transformation         Versionskennung Transformationsinterface         Drehreihenfolge         Modulobehandlung der Achspositionen         Anwendung erweiterter Parameter                         | 34<br>34<br>38<br>39<br>41<br>41<br>42<br>45<br>47<br>49<br>51<br>52<br>53<br>53<br>55<br>56<br>58             |  |  |
| 5<br>6<br>7<br>8 | 5.1<br>5.2<br><b>V</b><br><b>E</b><br>7.1<br>7.2<br>8.1<br>8.2<br>8.3<br>8.4<br>8.5                         | Fehlermeldung       Diagnosedaten         Ferkettung von Transformationen, Multistep Transformationen                                                                                                    | 34<br>34<br>38<br>39<br>41<br>41<br>42<br>45<br>47<br>49<br>51<br>52<br>53<br>53<br>55<br>56<br>58<br>62       |  |  |
| 5<br>6<br>7<br>8 | 5.1<br>5.2<br><b>V</b><br><b>E</b><br>7.1<br>7.2<br><b>Z</b><br>8.1<br>8.2<br>8.3<br>8.4<br>8.5<br><b>A</b> | Fehlermeldung       Diagnosedaten         Ferkettung von Transformationen, Multistep Transformationen.         rstellen einer Transformation         Erstellungsablauf.         7.1.1       Neues Projekt anlegen.         7.1.2       Transformation erstellen         7.1.3       Transformation einbinden         7.1.4       Transformation debuggen.         7.1.5       Quellcodeerweiterung / Codierung         Unterschiede erweiterte Transformation / Standardtransformation         usätzliche Optionen der erweiterten Transformation         Versionskennung Transformationsinterface.         Drehreihenfolge.         Modulobehandlung der Achspositionen         Anwendung erweiterter Parameter         Verwendung erweiterter Optionen | 34<br>34<br>38<br>39<br>41<br>41<br>42<br>45<br>47<br>49<br>51<br>52<br>53<br>53<br>53<br>55<br>56<br>58<br>60 |  |  |

| Sti  | chwortverzeichnis                                 | 64 |
|------|---------------------------------------------------|----|
| 10.1 | Anregungen, Korrekturen und neueste Dokumentation | 63 |

# Abbildungsverzeichnis

| Abb. 1:  | Anbindung der kinematischen Transformation über TcCOM unter TwinCAT3 | 8  |
|----------|----------------------------------------------------------------------|----|
| Abb. 2:  | Funktion der kinematischen Transformation                            | 8  |
| Abb. 3:  | Beispiel einer kinematischen Transformation                          | 9  |
| Abb. 4:  | Koordinatensysteme im Detail                                         | 11 |
| Abb. 5:  | Koordinatensysteme im Detail                                         | 13 |
| Abb. 6:  | Zugriff auf kinematische Parameter                                   | 14 |
| Abb. 7:  | Modulobehandlung einer Achse                                         | 15 |
| Abb. 8:  | Dimensionierung Eingangs- und Ausgangskoordinaten                    | 16 |
| Abb. 9:  | Kinematische Transformation mit aktiver Schnittpunktberechnung       | 23 |
| Abb. 10: | Kinematische Transformation mit inaktiver Schnittpunktberechnung     | 23 |
| Abb. 11: | Transformationsparameter des Werkzeugs                               | 27 |
| Abb. 12: | Transformationsparameter des Kanals                                  | 29 |
| Abb. 13: | Transformationsparameter über TcCOM                                  | 32 |
| Abb. 14: | TMC-Editor                                                           | 33 |
| Abb. 15: | Verkettung von kinematischen Transformationen                        | 39 |
| Abb. 16: | Erstellung eines neuen Projekts                                      | 42 |
| Abb. 17: | Konfiguration des neuen Projekts                                     | 42 |
| Abb. 18: | Anlegen einer CNC-Konfiguration                                      | 43 |
| Abb. 19: | Anlegen eines Kanals                                                 | 43 |
| Abb. 20: | Anlegen einer Achse                                                  | 44 |
| Abb. 21: | TwinCAT Treiber-Projekt anlegen                                      | 45 |
| Abb. 22: | Transformations-Klasse anlegen                                       | 45 |
| Abb. 23: | Benennung Transformations-Klasse                                     | 46 |
| Abb. 24: | Treiber erstellen                                                    | 47 |
| Abb. 25: | Einbinden TcCOM-Objekt                                               | 47 |
| Abb. 26: | Eigenschaften TcCOM-Objekts                                          | 48 |
| Abb. 27: | Parametrieren der Transformation in Kanalparameterliste              | 49 |
| Abb. 28: | Umstellen auf Debug-Konfiguration                                    | 49 |
| Abb. 29: | Aktivieren Echtzeit-Debugging                                        | 49 |
| Abb. 30: | Breakpoint in Transformation                                         | 50 |
| Abb. 31: | Einstellung des Konstruktor nach Generieren mit TwinCAT3-Template    | 51 |
| Abb. 32: | Angepasster Konstruktor wegen höherer Achsanzahl                     | 51 |
| Abb. 33: | Anpassung der Ein-/Ausgangszahlen                                    | 58 |
| Abb. 34: | Schnittstellen Anpassung an unterschiedlichen Aufrufstellen.         | 59 |
| Abb. 35: | Anzeige der additiven Transformationsposition                        | 61 |
| Abb. 36: | Identifikation der Aufrufstellen der Transformation                  | 62 |

# 1 Übersicht

### Aufgabe

Mit dieser Funktionalität hat der Anwender die Möglichkeit eigene kinematische Transformationen zu integrieren und diese über eine Schnittstelle der CNC zugänglich zu machen.

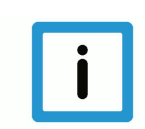

### Hinweis

Transformationen sind eine lizenzpflichtige Zusatzoption.

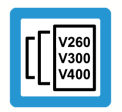

### Versionshinweis

Diese Funktionalität ist ab TwinCAT 3 verfügbar.

### Parametrierung

Über den Kanalparameter P-CHAN-00262 [▶ 30] muss die kinematische Transformation in der CNC angegeben werden

#### Programmierung

Die An- und Abwahl der kinematischen Transformation erfolgt im NC-Programm über den Befehl #TRAFO ON bzw. #TRAFO OFF. Die Auswahl welche Transformation verwendet werden soll erfolgt über den NC-Befehl #KIN ID[].

#### Obligatorischer Hinweis zu Verweisen auf andere Dokumente

Zwecks Übersichtlichkeit wird eine verkürzte Darstellung der Verweise (Links) auf andere Dokumente bzw. Parameter gewählt, z.B. [PROG] für Programmieranleitung oder P-AXIS-00001 für einen Achsparameter.

Technisch bedingt funktionieren diese Verweise nur in der Online-Hilfe (HTML5, CHM), allerdings nicht in PDF-Dateien, da PDF keine dokumentenübergreifenden Verlinkungen unterstützt.

# 2 Beschreibung

Die Anbindung der Transformation an die CNC kann in TwinCAT 3 über die TcCOM Infrastruktur stattfinden.

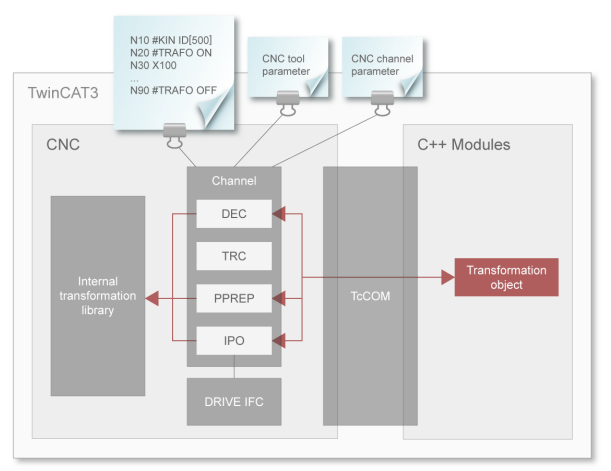

### Abb. 1: Anbindung der kinematischen Transformation über TcCOM unter TwinCAT3

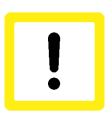

### Achtung

Die Transformation wird in verschiedenen "zeitlichen" Phasen der NC-Programmbearbeitung innerhalb eines NC-Kanals sowie in unterschiedlichen Kanälen evtl. zeitgleich eingesetzt. Deshalb muss die kinematische Transformation reentrant-fähig erstellt sein und darf keine globalen Daten verwenden.

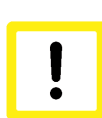

### Achtung

Die Verkettung der Vorwärts- und Rückwärtstransformation muss wieder die identische Ausgangsposition ergeben.

Die übergebenen Positionen werden in [0.1 um] geliefert. In diesem Auflösungsbereich müssen die Transformationsergebnisse liegen.

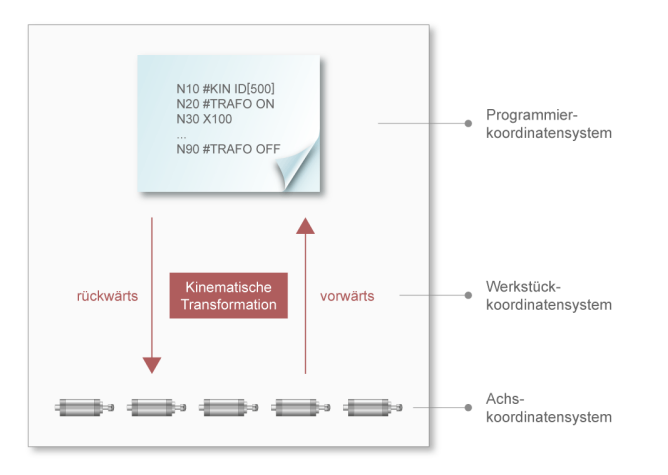

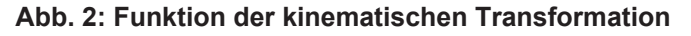

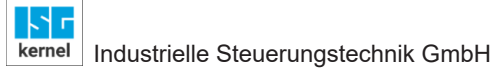

### 2.1 Allgemeines zur kinematischen Transformation (TRAFO)

Eine Übersicht der standardmäßig verfügbaren kinematischen Transformationen sind unter Kinematische Transformationen zu finden.

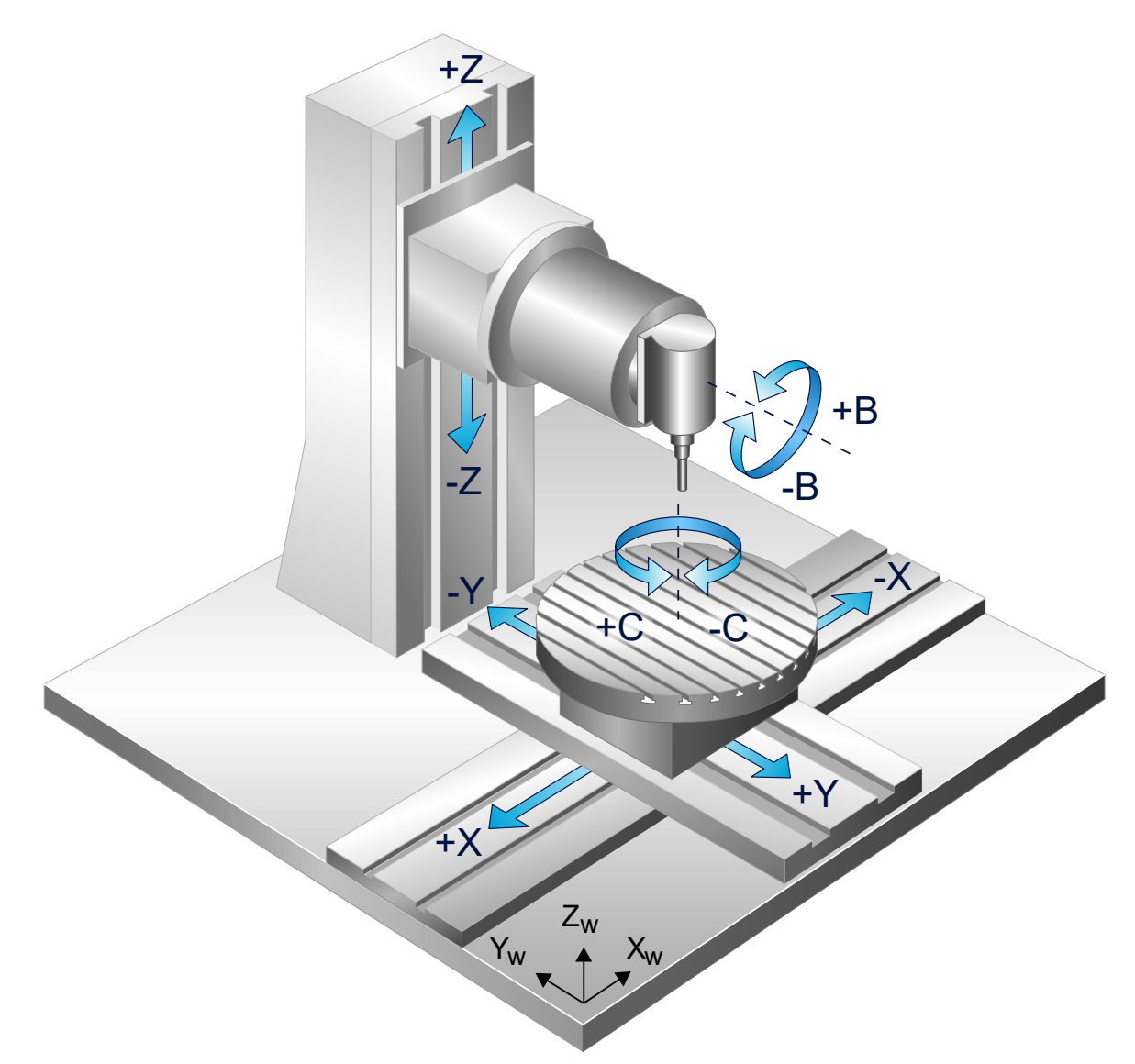

Abb. 3: Beispiel einer kinematischen Transformation

#### **Kinematische Struktur**

Um die Programmierung des Werkstücks zu vereinfachen, kapselt die kinematische Transformation die kinematische Struktur der Maschine und abstrahiert die Bewegungen in ein einfaches kartesisches Koordinatensystem.

### Vorwärts-/Rückwärts-Transformation Vorwärts-/Rückwärts-Transformation

Je nach Kinematik der Maschinen benötigt die CNC für die Berechnung der Bewegungen die Transformation zwischen Achskoordinaten und Programmierkoordinaten. Mit Hilfe dieser kinematischen Transformation werden aus den physikalischen Positionen der Achsen die Koordinaten des NC-Programms (Vorwärtstransformation, ACS -> MCS) berechnet. Umgekehrt berechnet die Rückwärtstransformation die Achspositionen aus den programmierten NC-Positionen (MCS -> ACS).

### An-/Abwahl

Die An- und Abwahl der Transformation findet über NC-Befehle im NC-Programm statt. Die Anwahl erfolgt über den NC-Befehl #TRAFO ON, die Abwahl über #TRAFO OFF.

Für die Auswahl der Transformation steht der NC-Befehl #KIN ID[] zur Verfügung, alternativ kann diese über P-CHAN-00032 [▶ 29] vorbelegt werden.

#### **Erweiterbarkeit**

Der Anwender hat die Möglichkeit eine eigene Transformation zu erstellen und diese der CNC unter einer ausgewählten Nummer (ID) zur Verfügung zu stellen. Hierzu stehen als Transformationsnummern der Bereich [500; 999] zur Verfügung. Der Bereich [65; 69] ist aus Kompatibilitätsgründen weiterhin verfügbar.

### 2.1.1 Koordinatensysteme

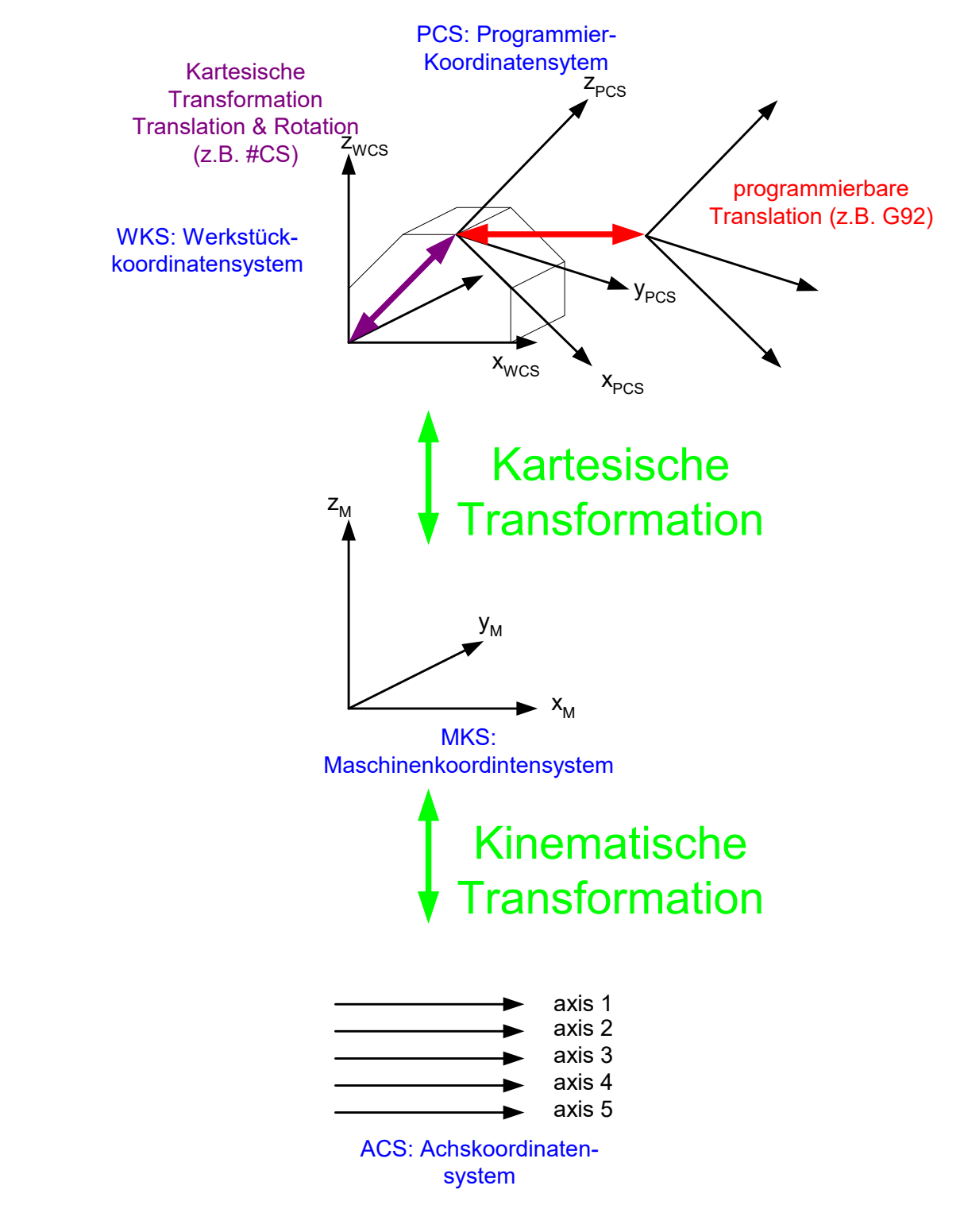

Abb. 4: Koordinatensysteme im Detail

#### **Teilprogramm-Koordinatensystem PCS**

Dieses Koordinatensystem wird in der Geometriebeschreibung nach DIN 66025 Programmiersyntax verwendet. Die Daten in einem Teilprogramm stellen Programmkoordinaten dar.

### Werkstück-Koordinatensystem WCS

Dieses Koordinatensystem setzt an einem festen Punkt des Werkstücks an. Die Koordinatenbeschreibung des Werkstücks bezieht sich auf dieses System.

Das Werkstückkoordinatensystem ohne Verschiebungen wird als Basiskoordinatensystem verwendet (WCS $_0$ ).

#### Maschinenkoordinatensystem MCS

Das Maschinenkoordinatensystem repräsentiert ein abstraktes Koordinatensystem. Es wird vom Maschinenhersteller festgelegt. Alle anderen Koordinatensysteme beziehen sich auf dieses System.

Wenn die Maschine keinen kartesischen Achsaufbau hat (z.B. Roboter), ist das Maschinenkoordinatensystem nur virtuell.

### Achsenkoordinatensystem ACS

Jede Achse besitzt ihr eigenes Koordinatensystem. Jede Achse ist entweder auf dem Maschinenbett selbst oder auf einer anderen Achse angebracht. Das bedeutet, dass das Maschinenbett oder die zugeordnete Achse die Grundlage bilden. Das Koordinatensystem einer Achse wird also entsprechend ihres Befestigungspunktes festgelegt.

### 2.1.2 Positionsverschiebungen

### Verschiebungsverwaltung in den Transformationen PCS – WCS

Wenn eine Verschiebung zwischen den programmierten Koordinaten PCS und den wirklichen physikalischen Achsenpositionen ACS aktiviert werden muss, hat der Anwender verschiedene Möglichkeiten.

Die CNC-programmierbaren Verschiebungen (G54, G92, etc.) werden zwischen PCS und WCS berücksichtigt.

### WCS – ACS

Falls die Kinematik einer Maschine Verschiebungen auf dem Achskoordinatensystem erfordert, wird dies innerhalb der Transformation berücksichtigt.

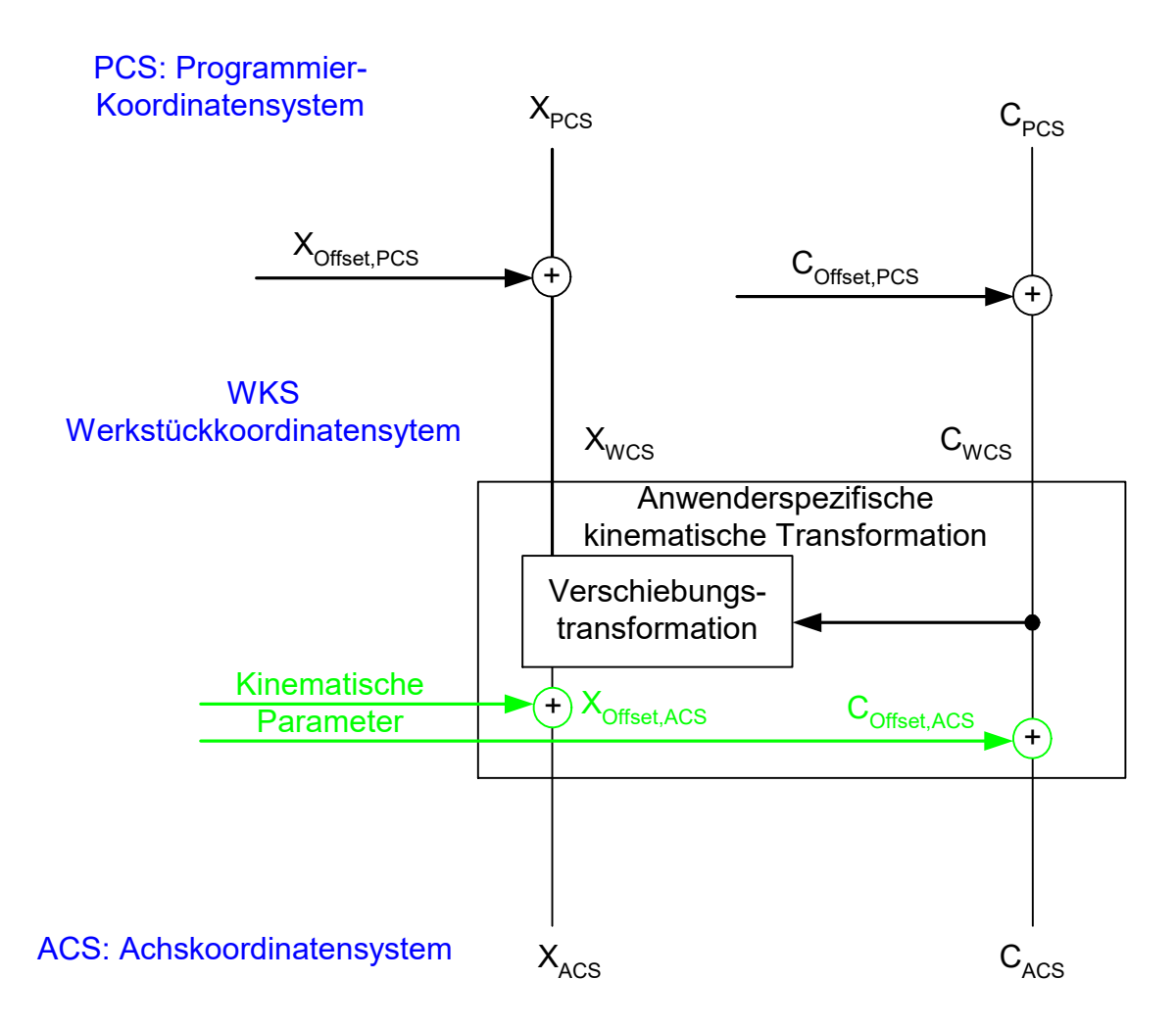

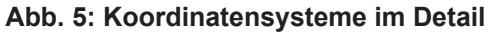

### Programmierbeispiel

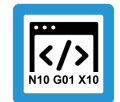

Gebrauch achsenspezifischer Verschiebungen in kinematischer Transformation

```
N010 G54
                      ; activate zero point offsets on ACS=PCS-level
N020 G0 X0 Y0 Z0 B0 C0 ; move to zero on PCS level
; ...
N090 G53
                     ; deactivate PCS-offsets
; ...
N120 V.G.KIN[500].PARAM[40] = <x offset in [0.1 µm]>
N130 V.G.KIN[500].PARAM[43] = <b_offset in [0.0001 degree]>
N140 V.G.KIN[500].PARAM[44] = <c offset> in [0.0001 degree]
N200 #KIN ID[500]
                    ; select kinematic type
N210 #TRAFO ON
                    ; ACS-offsets are considered inside trafo
N220 G01 X100 C90
; ...
N240 G92 X400 C180 ; activate additional offset on PCS-level
N250 G01 X12 C0
...
N340 G56 ; activate additional offset on PCS-level
N350 G01 X2 C50
;...
N999 M30
```

### Zugriff auf kinematische Parameter

Werden im CNC-Programm kinematische Parameter initialisiert, so werden diese als Eingabeparameter der Transformation an die Vorwärts-/Rückwärts-Algorithmen weitergeleitet (der verwendete Parameterindex ist transformationsspezifisch).

| Überwachen 1 🗾 👻 🗖 🗙 |            |                         |  |  |  |
|----------------------|------------|-------------------------|--|--|--|
| Name                 | Wert       | Тур 🔺                   |  |  |  |
| p->para[40]          | 111000     | double                  |  |  |  |
| p->para[43]          | 222000     | double                  |  |  |  |
| p->para[44]          | 333000     | double                  |  |  |  |
|                      |            |                         |  |  |  |
|                      |            | $\overline{\mathbf{v}}$ |  |  |  |
| 🧮 A 👼 L 👼 T 👿 I      | vi 🗾 Ü 🖳 S | S 🎊 Er                  |  |  |  |

Abb. 6: Zugriff auf kinematische Parameter

### 2.1.3 Modulo-Einstellung der Achsen

### MCS – ACS

In Abhängigkeit der Achseigenschaften muss die kinematische Transformation die Modulorechnung der Positionen festlegen. Die Modulobehandlung innerhalb der Transformation muss das gleiche Modulointervall verwenden wie die aufrufende CNC Funktion.

Die angegebene MCS-Moduloeinstellung wird automatisch von der aufrufenden CNC-Funktionalität übernommen:

MCS linear / mod[-180;180]

Die angegebene ACS-Moduloeinstellung wird für eine Plausibilitätsprüfung verwendet. Die CNC prüft, ob die Einstellung mit der konfigurierten Eigenschaft der Achse übereinstimmt.

ACS linear / mod[-180;180] / mod[0;360]

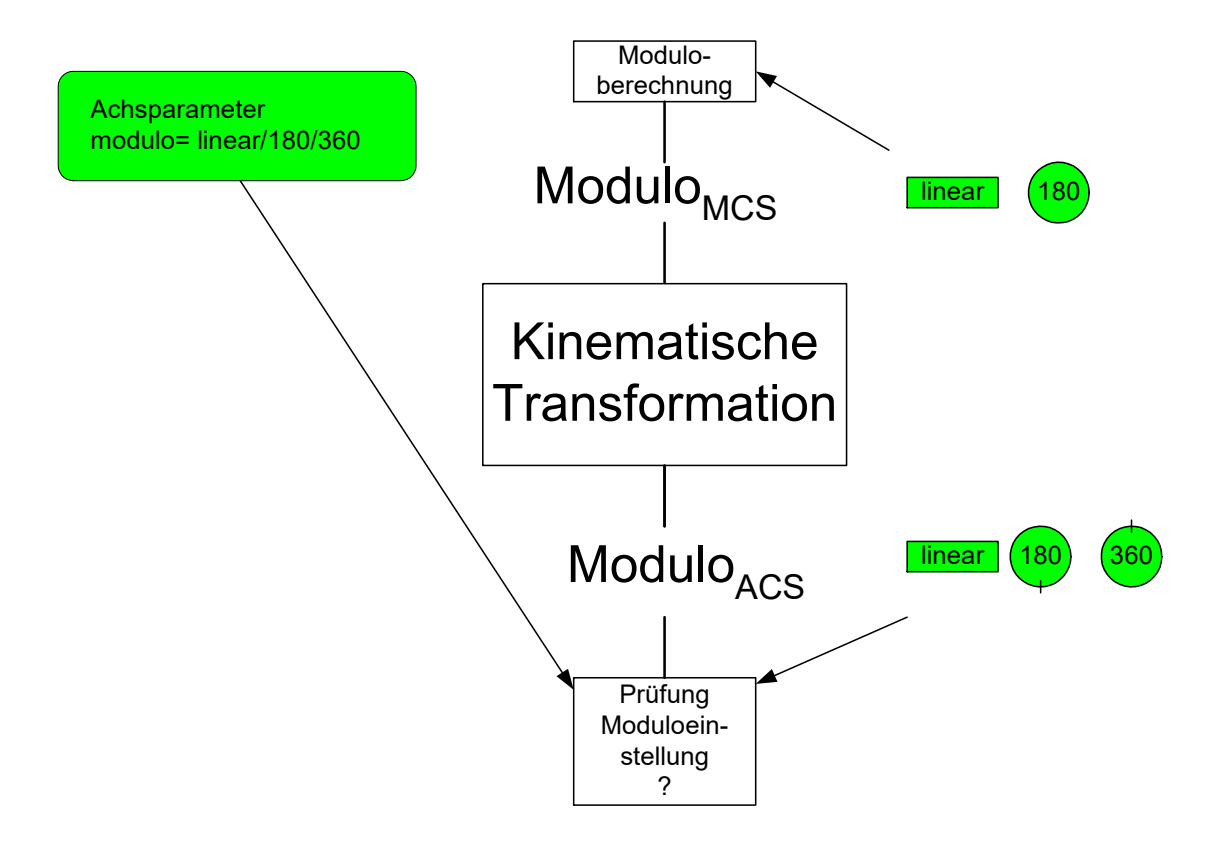

Abb. 7: Modulobehandlung einer Achse

# 3 Anbindung Transformation via TcCOM

### 3.1 Methoden der Transformation

Folgende Methoden sind bei Erstellung einer Transformation zu implementieren (TcNcKinematicsInterfaces.h).

- virtual HRESULT TCOMAPI Forward (PTcCncTrafoParameter p)=0;
- virtual HRESULT TCOMAPI Backward (PTcCncTrafoParameter p)=0;
- virtual HRESULT TCOMAPI TrafoSupported (PTcCncTrafoParameter p, bool fwd)=0;
- virtual HRESULT TCOMAPI GetDimensions (PULONG pForwardInput, PULONG pForwardOutput)=0;

| Forward                 | Transformation der Achspositionen in das Programmierkoordinatensystem. |  |  |  |
|-------------------------|------------------------------------------------------------------------|--|--|--|
| PTcCncTrafoParameter *p | Aktuelle Parameter der Transformation                                  |  |  |  |

| Backward                | Transformation der Programmierkoordinaten in das Achskoordinatensystem. |  |  |  |
|-------------------------|-------------------------------------------------------------------------|--|--|--|
| PTcCncTrafoParameter *p | Aktuelle Parameter der Transformation                                   |  |  |  |

| GetDimension           | Bei Anwahl der Transformation wird die Abfrage der Konfiguration (notwendigen Achszahlen) einmalig durchgeführt.               |  |  |
|------------------------|----------------------------------------------------------------------------------------------------|--|--|
| ULONG * pForwardInput  | Anzahl der Eingangskoordinaten der Vorwärtstransformation ( = Anzahl der Aus-<br>gangskoordinaten der Rückwärtstransformation) |  |  |
| ULONG * pForwardOutput | Anzahl der Ausgangskoordinaten der Vorwärtstransformation (= Anzahl der Ein-<br>gangskoordinaten der Rückwärtstransformation)  |  |  |

| TrafoSupported          | Initialisierung der Transformation und Abfrage von Optionen |  |  |  |
|-------------------------|-------------------------------------------------------------|--|--|--|
| PTcCncTrafoParameter *p | Aktuelle Parameter der Transformation                       |  |  |  |
| bool fwd                |                                                             |  |  |  |

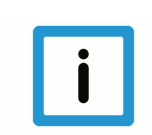

**Hinweis** 

Im Konstruktor der Klasse "ITcCncTrafoPosOri" müssen zur Dimensionierung der Eingangs- und Ausgangskoordinaten die entsprechenden Member-Variablen initialisiert werden.

### 

### // Constructor

∃CMyKinTrafo::CMyKinTrafo(): m\_forwardNbrIr<mark>(5);</mark> m\_forwardNbrOut(5) |{

### Abb. 8: Dimensionierung Eingangs- und Ausgangskoordinaten

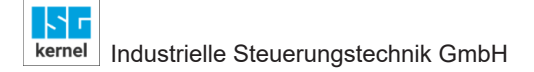

### Erweiterung der Transformation für Koppelkinematik und 3D-Abstandsregelung

Funktionalität verfügbar ab V3.01.3081.7, V3.1.3115.0 bzw. V4.19.0.0

Soll mit der erstellten Transformation auch die Möglichkeit bestehen die Koppelkinematik oder 3D-Abstandsregelung zu nutzen, müssen folgende Funktionen zusätzlich implementiert werden.

| PosOriToMcs              | Transformation von einer Position und Orientierung in MCS Koordinaten |  |  |
|--------------------------|-----------------------------------------------------------------------|--|--|
| PTcCncPosOriParameter *p | Aktuelle Parameter der Transformation                                 |  |  |

| McsToPosOri              | Transformation von MCS Koordinaten in eine Position und Orientierung. |  |  |  |
|--------------------------|-----------------------------------------------------------------------|--|--|--|
| PTcCncPosOriParameter *p | Aktuelle Parameter der Transformation                                 |  |  |  |

### 3.2 Arbeitsdaten (Instanzdaten) der Transformation

### **Definition der Arbeitsdaten**

Die Implementierung der Transformation kann beliebige Parameter als Arbeitsdaten bereitstellen. Hierbei ist darauf zu achten, dass die Transformation in mehreren zeitlichen Phasen der CNC verwendet wird. Aus diesem Grunde muss die CNC reentrant geschrieben sein. Die Arbeitsdaten dürfen also keinen Zustand der Transformation beinhalten, welcher für die nachfolgende Berechnung weiterverwendet wird

### 3.2.1 Basis Arbeitsdaten: TcNcTrafoParameter

#### Parameter der Methoden

**Type =** EcNcTrafoParameter\_Base

Die Parameter für die einzelnen Methoden werden über folgende Struktur **TcNcTrafoParameter** (TcNcKinematicsInterfaces.h) gekapselt übergeben.

```
EcNcTrafoParameter type;
ULONG dim i; // dim of input vectors (i, d i, dd i)
ULONG dim o; // dim of output vectors (o, \overline{d}_{o}, d\overline{d}_{o}, torque)
ULONG dim para; // dim of additional parameter (para)
const double* i;
                   // input values parameter (dim i)
const double* d i;
const double* dd i;
double* o;
                    // output values parameter (dim i)
double* d o;
double* dd o;
double* torque;
const double* para; // additional parameter (dim p)
                    // weight in kg
double payload;
                    // actual tool length in [mm]
double tool len;
```

#### Bemerkung:

Die kursiven Variablen werden von der CNC nicht verwendet.

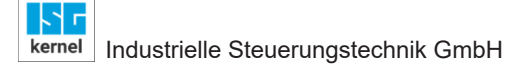

### 3.2.2 Erweiterte Arbeitsdaten: TcNcTrafoParameterExtCnc

### Parameter der Methoden

**Type =** EcNcTrafoParameter\_ExtCnc

Die Parameter für die einzelnen Methoden werden über folgende erweiterte Struktur **TcCnCTrafoParameter** übergeben. Die von der CNC bereitgestellte Datenstruktur wird anhand des Parametertyps kenntlich gemacht.

#### Type = EcNcTrafoParameter\_ExtCnc

struct TcCncTrafoParameter : public TcNcTrafoParameter, TcCncParam unsigned short kin\_id; // in: used kinematic ID unsigned long control; // in: control trafo calculation, e.g. EcCncTrafoCtrl\_cartesianTrafoInactive EcCncTrafoOption ret\_option; // out: select option of transformation during TrafoSupported() TcCncVersion CncInterfaceVersion; // Interface version TcCncVersionMajor.TcCncVersionMinor

// orientation
EcCnc\_TrafoOriModeActual actual\_orientation\_mode; // Treatment of orientation, actual rotation sequence
EcCnc\_TrafoModeSupported supported\_modes; // modes supported by the TcCOM transforamtion

#### Hinweis:

Das Strukturelement EcCnc\_TrafoModeSupported supported\_modes ersetzt das bisherige Element EcCnc\_TrafoOriModeSupported supported\_orientation\_modes. Aus Gründen der Abwärtskompatibilität wird dieses Datum weiterhin unterstützt.

```
// modulo configuration
ULONG dim_modulo; // dim of modulo vector
EcCnc_McsModulo * mcs_modulo;
EcCnc_AcsModulo * acs_modulo;
```

#### Identifikation des Aufrufers

Die aktive kinematische Transformation wird aktuell an mehreren Stellen in der CNC verwendet. Die unterschiedliche Aufrufstelle wird in den übergebenen Arbeitsdaten der Transformation vermerkt.

- 0 : EcCncTrafoCallerID\_Undefined
- 1 : EcCncTrafoCallerID\_Decode
- 2 : EcCncTrafoCallerID\_ToolRadiusCorrection
- 3 : EcCncTrafoCallerID\_PathPreparation
- 4 : EcCncTrafoCallerID\_Interpolation
- 5 : EcCncTrafoCallerID\_Display
- 6 : EcCncTrafoCallerID\_BlockSearch

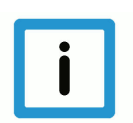

### Hinweis

Mit der Kennung des Aufrufers (caller\_id) kann die Transformation an unterschiedlichen Stellen mit Varianten durchgerechnet werden.

Beispiele siehe Anwenden und Nutzen der Caller-ID [▶ 60]

### **Optionen der Transformation**

Während der Initialisierung (method TrafoSupported) der Transformation können individuelle Optionen der CNC angewählt werden. Diese Optionen ändern die CNC Verwaltung der Schnittstelle und stellen evtl. zusätzliche Parameter bereit. Die einzelnen Optionen sind durch die CNC vordefiniert und müssen zur entsprechenden Transformation passen. Folgende Optionen sind verfügbar:

0 : EcCncTrafoOption None

1 : EcCncTrafoOption Interpolation AddInput

#### **Kontroll-Input**

Folgende Informationen werden zyklisch an die kinematische Transformation übergeben

0x0000 0001 EcCncTrafoCtrl\_cartesianTrafoInactive

Kartesische Transformation in der CNC ist inaktiv. Es erfolgt die direkte Winkelvorgabe durch die CNC.

0x0000 0010 EcCncTrafoCtrl RTCPMode

Für eine singuläre kinematische Transformation wird der RTCP-Modus angefordert. Es erfolgt die direkte Winkelvorgabe durch die CNC auch in der singulären Achsstellung.

Die beiden oben aufgeführten Steuerinformationen können z.B. zur Umschaltung der Behandlung in der Singularität innerhalb der TcCOM-Transformation verwendet werden. Es erfolgt in diesen Fällen eine direkte Winkelvorgabe durch die CNC.

Im anderen Fall (beide oben aufgeführte Steuerinformationen nicht gesetzt) erfolgt die Belegung der Winkeleingangswerte über einen Werkzeugrichtungsvektor in Winkeldarstellung z.B. bei einem CA-Kopf: C: +-180 Grad, A: 0...90 Grad.

#### Versionsnummer CNC-Interface

Im Datum TcCncVersion überträgt die CNC die Versionsnummer des von ihr verwendeten Transformationsinterfaces:

```
struct TcCncVersion
{
  Long major;
  Long minor;
};
```

Weitere Informationen zur Versionsnummer: Versionskennung Transformationsinterface [ 53]

#### Rotationsreihenfolge

Im Datum actual\_rotation\_mode überträgt die CNC die aktive Drehreihenfolge der Orientierungsachsen:

```
EcCncTrafoOri_None = 0
EcCncTrafoOri_YPR = 1
EcCncTrafoOri_CBC1 = 2
EcCncTrafoOri_CBA = 3
EcCncTrafoOri_CAB = 4
EcCncTrafoOri_AB = 5
EcCncTrafoOri_BA = 6
EcCncTrafoOri_CA = 7
EcCncTrafoOri_CB = 8
```

Die in der Transformation unterstützen Drehreihenfolgen werden der CNC im Datum supported\_rotation\_modes (siehe auch Drehreihenfolge [▶ 53]) mitgeteilt:

```
typedef struct _EcCnc_TrafoModeSupported
{
    unsigned long f_YPR : 1;
    unsigned long f_CBC1 : 1;
    unsigned long f_CBA : 1;
    unsigned long f_CAB : 1;
    unsigned long f_AB : 1;
    unsigned long f_BA : 1;
    unsigned long f_CA : 1;
    unsigned long f_CB : 1;
    unsigned long f_CB : 1;
    unsigned long f_CB : 1;
    unsigned long f_CB : 1;
    unsigned long f_CB : 1;
    unsigned long f_SingularOri : 1;
} EcCnc TrafoModeSupported;
```

#### Eindeutige TcCOM-Transformation

Das Flag f\_UniqueTrafo im Datum supported\_modes ermöglicht dem Anwender die TcCOM-Transformation als eindeutig in Vorwärts- und Rückwärtsrichtung zu markieren. Das Flag kann in der Methode TrafoSupported vom Anwender gesetzt werden. Die CNC behandelt TcCOM-Transformationen standardmäßig als nicht eindeutig. Beim Initialisieren der Transformation wird das Flag f\_UniqueTrafo geprüft.

Das Setzen des Flags beschleunigt alle Vorgänge, bei denen die CNC Positionen der Antriebe lesen muss, um einige Takte. Solche Vorgänge sind zum Beispiel das An- und Abwählen der Transformation, das Ändern von Koordinatensystemen bei aktiver TcCOM- Transformation oder die Verwendung von V.A.ACS.ABS Variablen.

Beispielcode zum Setzen des Flags:

```
virtual HRESULT TCOMAPI TrafoSupported(PTcCncTrafoParameter p, bool fwd)
{
    p->supported_modes.f_UniqueTrafo = TRUE;
    return S_OK;
};
```

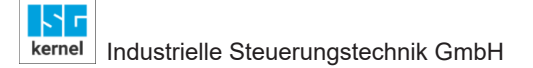

#### Singuläre TcCOM-Transformation

Das Flag f\_SingularOri im Datum supported\_modes ermöglicht dem Anwender die TcCOM-Transformation als Kinematik mit singulärer Kopfstellung zu markieren. Das Flag kann in der Methode TrafoSupported vom Anwender gesetzt werden. Die CNC aktiviert dann bei Fünfachskinematiken mit CA-, CB-Kopf die Singularitätsbehandlung.

Beispielcode zum Setzen des Flags:

```
virtual HRESULT TCOMAPI TrafoSupported(PTcCncTrafoParameter p, bool fwd)
{
    p->supported_modes.f_SingularOri = TRUE;
    return S_OK;
};
```

#### Modulo-Einstellungen

Die Dimension der achsspezifischen Objekte mcs\_modulo und acs\_modulo stellt die CNC im Objekt dim\_modulo bereit. Die Modulo-Behandlung im MCS Koordinatensystem wird im achsspezifischen Datum mcs\_modulo der CNC mitgeteilt:

EcCnc\_McsModulo\_None = 0, EcCnc\_McsModulo\_180\_180 = 1,

Die erwartete Moduloeinstellung einer Achse im ACS-Koordinatensystem kann der CNC im Datum acs\_modulo mitgeteilt werden:

```
EcCnc_AcsModulo_None = 0,
EcCnc_AcsModulo_180_180 = 1,
EcCnc_AcsModulo_0_360 = 2,
```

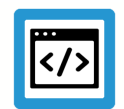

### **Beispiel**

#### Schnittpunktberechnung ausschalten bei inaktivem #CS

Soll z.B. die kinematische Transformation variieren je nachdem ob eine übergeordnete kartesische Transformation aktiv ist, so kann dies anhand des Eingangsbits selektiert werden. Dies wird durch die Steuerung angezeigt.

Kinematische Transformation mit aktiver Schnittpunktberechnung (EcCncTrafoCtrl\_cartesianTrafolnactive gelöscht)

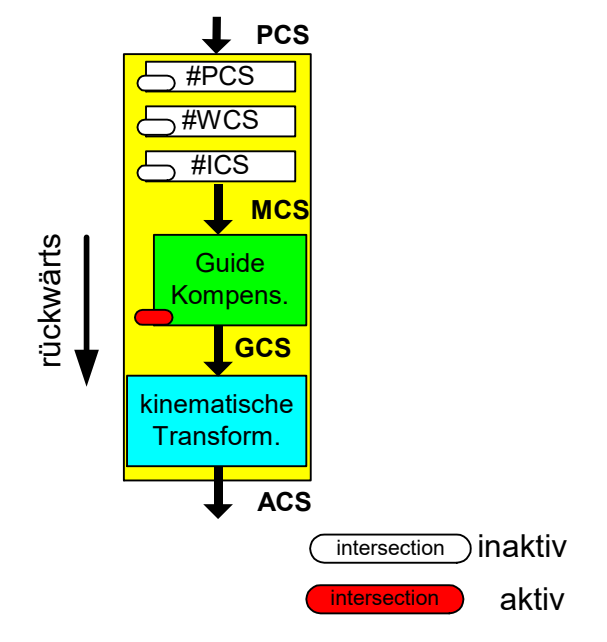

Abb. 9: Kinematische Transformation mit aktiver Schnittpunktberechnung

Kinematische Transformation mit inaktiver Schnittpunktberechnung (EcCncTrafoCtrl\_cartesianTrafoInactive gesetzt)

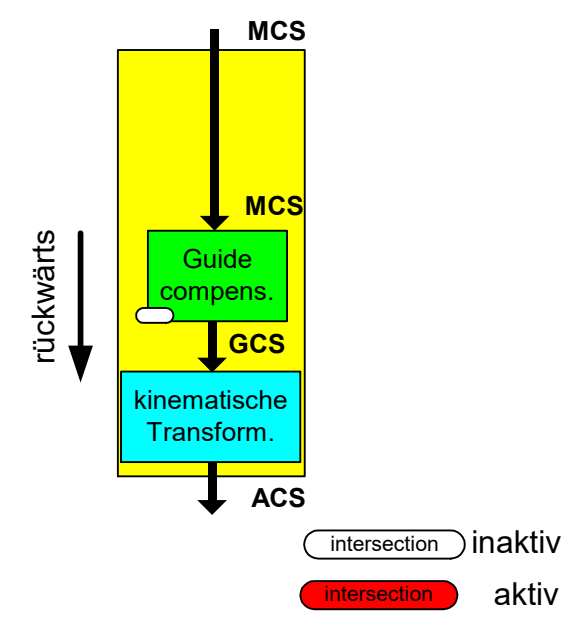

Abb. 10: Kinematische Transformation mit inaktiver Schnittpunktberechnung

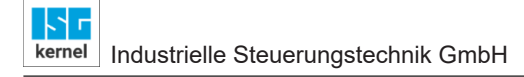

### 3.3 Erweiterte Arbeitsdaten: TcCncOriParameter

Funktionalität verfügbar ab V3.01.3081.7, V3.1.3115.0 bzw. V4.19.0.0

### Parameter der Methoden

```
Type = EcCncTrafoPosOriParameterBase
```

Die Parameter für die einzelnen Methoden werden über folgende erweiterte Struktur **TcCncPo-sOriParameter** übergeben. Die von der CNC bereitgestellte Datenstruktur wird anhand des Parametertyps kenntlich gemacht.

struct TcCncPosOriParameter: public TcCncParam

```
EcCncTrafoOriParameter type
double *mcs; // MCS Werte
double *ori; // Werte der Orientierungsmatrix [9]
double *pos; // Positionswert [3]
unsigned long dim_mcs; // Dimension MCS Koordinaten
unsigned long prog_axis; // Bitmaske der programmierten Achsen
unsigned long locked_axis; // Bitmaske der gesperrten Achsen
unsigned short kin_id; // ID der aktiven Kinematik
```

### **MCS Werte**

In MCS sind die MCS Koordinaten aus welchen die Position und Orientierung der Kinematik in der Funktion McsToPosOri() berechnet wird. Die Dimension des MCS Vektors wird von der in GetDimensions() angegebenen Dimension abgeleitet.

Die MCS Werte bilden den Input der Funktion McsToPosOri(), sowie den Output der Funktion PosOriToMcs().

#### Positionswert (Pos) und Orientierungsmatrix (Ori)

Beim Positionswert (Pos) handelt es sich um einen Vektor mit der Dimension 3. Dieser beinhaltet Position der Kinematik bezogen auf ihren Fußpunkt. Die Orientierungsmatrix (Ori) besteht auf einem Vektor der Dimension 9, welcher die 3x3 Rotationsmatrix darstellt.

Pos und Ori bilden den Input der Funktion PosOriToMcs(), sowie den Output der Funktion McsToPosOri().

#### Die Bitmasken prog\_axis und locked\_axis

Für eine Kinematik mit MCS der Dimension 7 (oder größer), ist die Funktion PosOriToMcs() nicht immer eindeutig. Aus diesem Grund wird in PosOriToMcs() der eigentliche Output Vektor MCS mit den aktuellen Koordinaten auch als Input verwendet. In Kombination mit prog\_axis und locked\_axis, welche jeweils eine Bitmaske der programmierten und gesperrten Achsen sind, können dann die MCS Werte berechnet werden.

### 3.4 Konfigurieren und Anmeldung der Transformation bei der CNC

#### **Registrieren der Transformation**

Zur Anmeldung eines TcCOM werden folgende Daten verwenden (TcCncServices.h)

- Type 1 (s. TCCNC\_REGISTEROBJECT\_TYPE\_TRAFO) fest vorgegeben
- Group Kanalnummer der Transformation [1;12] wählbar bei Konfiguration
- Index Nummer der Kinematik [500; 999] wählbar bei Konfiguration, aus Kompatibilitätsgründen auch [65;69]

Die Anmeldung der Transformation erfolgt über nachfolgendes TcCOM-Interface, welches in der Datei TcCncInterfaces.h definiert ist.

- virtual HRESULT TCOMAPI RegisterObject (TcCncRegisterObject& id, ITcUnknown\* ipUnk)=0;
- virtual HRESULT TCOMAPI UnregisterObject (TcCncRegisterObject& id)=0;

### Manuelle Bereitstellung der Transformation

Nach Erzeugen der Transformation müssen zwei Dateien für die Verwendungen bereitgestellt werden.

Die Beschreibung der Transformation erfolgt in der TMC-Datei TcCncTrafo1.tmc und wird aus dem Quellcodeverzeichnis unter folgendem Zielverzeichnis abgelegt.

<TwinCAT>\3.1\CustomConfig\Modules

Der erzeugte Gerätetreiber (z. Bsp. TcCncTrafo1.sys) wird, je nach System, also 64 Bit oder 32 Bit, von

<TwinCAT>\3.1\SDK\\_products\TwinCAT RT (x86)\Release

<TwinCAT>\3.1\sdk\\_products\TwinCAT RT (x64)\Release

unter

<TwinCAT>\3.1\\Driver\AutoInstall

abgelegt.

Für das Debugging werden der erzeugte Gerätetreiber (z. Bsp. TcCncTrafo1.sys) und die Symbol-Datei (z. Bsp. TcCncTrafo1.pdb), je nach System, von

<TwinCAT>\3.1\SDK\\_products\TwinCAT RT (x86)\Debug

<TwinCAT>\3.1\SDK\\_products\TwinCAT RT (x64)\Debug

unter

<TwinCAT>\3.1\\Driver\AutoInstall

abgelegt.

### Konfiguration der Transformation

Beim Konfigurieren der Transformation wird das TcCOM-Objekt im Systemmanager angewählt und der Kanal (group) und die Transformations-ID (index) initialisiert.

Die Vorgehensweise ist in Transformation einbinden [▶ 47] veranschaulicht.

### 4

kernel

### Parametrierung

### Transformationsparameter

Die Transformation kann durch den Anwender über kanal- und/oder werkzeugspezifische Werte parametriert werden. Die Bedeutung der Parameter hängt dabei rein von der Implementierung der Transformation ab. Die Parameter können in folgenden Bereiche initialisiert werden und haben unterschiedliche Gültigkeitsdauern:

### CNC Kanal

Die Kanalparameter können in der Konfiguration der CNC pro Kanal eingestellt werden und gelten bis zum Aktualisieren dieser Kanaldaten (Download im Systemmanager).

• Werkzeug

Parameter des Werkzeugs werden bei der Werkzeuganforderung mitgeliefert (D-Programmierung im NC-Programm) und gelten solange dieses Werkzeug im NC-Programm angewählt ist. Die Parameter können individuell pro Werkzeug initialisiert werden.

TcCOM

Bei der Konfiguration der Kinematik können globale Parameter angegeben werden. Diese gelten solange die Transformation geladen ist, d.h. solange TwinCAT aktiv ist.

### 4.1 CNC-Parameter: Kanal und Werkzeug

Die Transformationsparameter für den CNC-Kanal und die Werkzeuge werden der Transformation per Übergabeparameter (Zeiger p auf Struktur TcNcTrafoParameter) bereitgestellt.

| Name       | Wert    |  |
|------------|---------|--|
| p->para[0] | 1088000 |  |
| p->para[1] | 1987000 |  |
| p->para[2] | 342000  |  |

Falls ein Werkzeug angewählt ist (D-Wort s. [PROG//Werkzeuggeometriekorrektur] werden die Summe der Kinematikparameter aus der Kanalparameterliste und des Werkzeugs übergeben.

### Beispiel:

```
Kanalparameterliste:trafo[1].param[2]300000AngewähltesWerkzeug:wz[5].kinematic.param[2]500000
```

Übergebener Transformationsparameter: p->para[2] = 800000

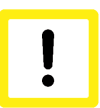

### Achtung

Der Transformationsparameter mit Index 0 (trafo[..].param[0]) wirkt immer in Richtung der 3. Hauptachse (normalerweise Z-Achse) und wird zusätzlich in die Werkzeuglänge eingerechnet. Falls für die Transformation die unveränderte Länge des Werkzeugs benötigt wird, sollte dieser Parameter daher nicht verwendet werden.

### 4.1.1 Transformationsparameter des Werkzeugs

Die Werkzeugparameter können in der CNC oder in einer externen Werkzeugverwaltung (z.B. in der SPS) verwaltet werden. Falls die Werkzeugparameter in der CNC verwaltet werden d.h. der Kanalparameter ext\_wzv\_vorhanden = 0 (s. P-CHAN-00016) gesetzt ist, ist im TwinCAT3-Projekt der Reiter "Tool Para" mit der Werkzeugparameterliste verfügbar.

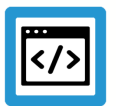

### Beispiel

Parametrierbeispiel-Werkzeug

### Parametrierung in der Werkzeugliste, siehe P-TOOL-00009

```
wz[5].kinematic.param[0] 1538000  # Kopfversatz 1: 153,8 mm
wz[5].kinematic.param[1] 25000  # Kopfversatz 2: 2,5 mm
wz[5].kinematic.param[2] 0  # Kopfversatz 3: 0 mm
wz[5].kinematic.param[5] 900000  # Kopfversatz 6; 90 mm
```

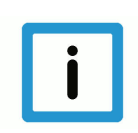

### **Hinweis**

Die Kinematikparameter des Werkzeugs können nur für die Standardstufe = 0 angegeben werden.

| 🐱 ISG_CncTrafoCall - Microsoft Visual Studio (Administrator)                                         |                                            |                         |                              |                      |        |  |
|----------------------------------------------------------------------------------------------------|--------------------------------------------|-------------------------|------------------------------|----------------------|--------|--|
| Datei Bearbeiten Ansicht Projekt Debuggen TwinCAT PLC Team ClearCase Daten Extras Test Fenster Hilfe |                                            |                         |                              |                      |        |  |
| 9 - C 🔝 🖬 🖌 🚺 🚰 - C                                                                                  |                                            |                         | E_INTERFACE_UNKNOWN          | .0F_! - 🛛 😭 🚮 🐋 ≿ 🛃  | * -    |  |
| : na (n (n (m (m t <sub>2</sub> m) <u>-</u> :                                                        |                                            |                         |                              |                      |        |  |
|                                                                                                    |                                            |                         |                              |                      | •      |  |
| Projektmappen-Explorer 👻 4 🗙                                                                         | ISG_CncTrafoCall ×                         |                         |                              |                      | + × 👘  |  |
|                                                                                                    | Alloemein SDA Para NP Para Too             | Para PZV Para VE Var    | Online                       |                      | - Verv |  |
| Projektmappe "ISG_CncTrafoCall" (1 Projekt)                                                          |                                            |                         |                              |                      |        |  |
| ▲ ISG_CncTrafoCall                                                                                   | Name                                       | Wert                    | Kommentar                    | <ul> <li></li> </ul> | p p    |  |
| SYSTEM                                                                                               | #                                          |                         |                              |                      | ē      |  |
| Lizenz                                                                                               | #TC_CHANNEL_DESC_3: Werkze                 | eugdaten                |                              | =                    | ×      |  |
| Echtzeit                                                                                             | #                                          |                         |                              |                      | 7      |  |
| A Routing                                                                                            | # Einheit: 0.1 Mikrometer                  |                         |                              |                      | 븅      |  |
| TcCOM Objects                                                                                        | #                                          |                         |                              |                      | ×      |  |
| See Object1 (CTcCncTrafo1)                                                                           | #<br>#                                     |                         |                              |                      |        |  |
| NC / Motion                                                                                          | wz[1].gueltig                              | 1                       | ( P-TOOL-00                  |                      |        |  |
| CNC-Task GEO                                                                                         | wz[1].typ                                  | 0                       | (P-TOOL-00                   |                      |        |  |
| CNC-Task SDA                                                                                         | wz[1].srk_lage                             | 0                       | ( P-TOOL-00                  |                      |        |  |
| CNC-Task COM                                                                                         | wz[1].mass_einheit                         | 0                       | ( P-TOOL-00                  |                      |        |  |
| Prozessabbild                                                                                        | wz[1].laenge                               | 500000                  | (P-TOOL-00                   |                      |        |  |
| Eingänge                                                                                             | wz[1].radius                               | 30000                   | (P-TOOL-00                   |                      |        |  |
| Ausgange                                                                                             | wz[1].ax_versatz[0]<br>wz[1].ax_versatz[1] | 106000                  | (P-TOOL-00                   |                      |        |  |
| Achsen                                                                                               | wz[1].ax_versatz[2]                        | 0                       | (P-TOOL-00                   |                      |        |  |
|                                                                                                    | wz[1].kinematic.param[0]                   | 1111                    | ( P-TOOL-00                  |                      |        |  |
| A SAFETY                                                                                             | wz[1].kinematic.param[1]                   | 2222                    | ( P-TOOL-00                  |                      |        |  |
| 564 C++                                                                                              | wz[1].kinematic.param[2]                   | 3333                    | (P-TOOL-00                   | -                    |        |  |
| 🔺 🔀 E/A                                                                                              |                                            |                         | 72-1001-00                   |                      |        |  |
| The Geräte                                                                                           | Import Export                              | Notepad Anfi            | Einfügen                     |                      |        |  |
| Tuordnungen                                                                                          | Download Upload                            | Kommentar Löso          | hen Bearbeiten               |                      |        |  |
|                                                                                                    |                                            |                         |                              |                      |        |  |
|                                                                                                    | Fehlerliste                                |                         |                              | <del>т</del> Д .     | ×      |  |
|                                                                                                    | O Febler                                   | Meldungen Clear         |                              |                      | -      |  |
|                                                                                                    |                                            |                         | 🕺 Farah Sarah Carah Inde     |                      |        |  |
| 💫 Proje 🏹 Klass 📠 Eigen 🎲 Lea                                                                        | Codedefinitionsfenster 📔 Ausg              | abe 🛒 Suchergebnisse: I | A Ergebnisse der Symbolsuche |                      |        |  |
| Bereit                                                                                               |                                            |                         |                              |                      | ii. 🗖  |  |
|                                                                                                    |                                            |                         |                              |                      |        |  |

Abb. 11: Transformationsparameter des Werkzeugs

| P-TOOL-00009 | Kinematikparameter                                                                                                    |  |  |  |  |  |  |  |  |
|--------------|----------------------------------------------------------------------------------------------------|--|--|--|--|--|--|--|--|
| Beschreibung | Diese Parameter dienen zur werkzeugabhängigen Parametrierung der kinematischen<br>Transformation (RTCP / TLC / TOOL ORI CS [PROG]). Die Belegung wird applikationsspe-<br>zifisch festgelegt.                                                |  |  |  |  |  |  |  |  |
| Parameter    | wz[i].kinematic.param[j] mit j = 0 … 74 (Maximale Anzahl Kinematikparameter, applikationsspezifisch, Syntax ab V263)                                                                                                    |  |  |  |  |  |  |  |  |
| Datentyp     | SGN32                                                                                                    |  |  |  |  |  |  |  |  |
| Datenbereich | MIN(SGN32) < param[j] < MAX(SGN32)                                                                                                    |  |  |  |  |  |  |  |  |
| Dimension    | 0.1µm                                                                                                    |  |  |  |  |  |  |  |  |
| Standardwert | 0                                                                                                    |  |  |  |  |  |  |  |  |
| Anmerkungen  | wz[i].kinematic.wz_kopf_versatz[j] (Syntax bis V260)                                                                                                    |  |  |  |  |  |  |  |  |
|              | Es besteht zusätzlich die Möglichkeit, die Versätze für jede Kinematik in den Kanalparame-<br>tern P-CHAN-00094 einzutragen. Ist ein Element in beiden Listen belegt, so erfolgt in der<br>CNC eine Addition der angegebenen Werte.          |  |  |  |  |  |  |  |  |
|              | Nähere Informationen zur Parametrierung der kinematischen Transformation bei der 5-<br>Achs-Bearbeitung finden sich in [KITRA] und [PROG].                                                                                                   |  |  |  |  |  |  |  |  |
|              | Parametrierbeispiel:                                                                                                    |  |  |  |  |  |  |  |  |
|              | <pre>wz[5].kinematic.param[0] 1538000 #Kopfversatz 1: 153,8 mm<br/>wz[5].kinematic.param[1] 25000 #Kopfversatz 2: 2,5 mm<br/>wz[5].kinematic.param[2] 0 #Kopfversatz 3: 0 mm<br/>wz[5].kinematic.param[5] 900000 #Kopfversatz 6: 90 mm</pre> |  |  |  |  |  |  |  |  |

### 4.1.2 Kanalparameter

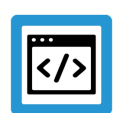

### Beispiel

Parametrierbeispiel- Kanal

```
# Festlegung der Standardtransformation
kinematik id 500 (P-CHAN-00032)
# _____
                         _____
# -- TcCOM Transformation
#
trafo[0].id
                   500
                             ( P-CHAN-00262 )
trafo[0].param[0] 1088000 (P-CHAN-00263)
trafo[0].param[1] 342000
trafo[0].param[2]
                   150
trafo[0].param[3]
                    0
                    0
trafo[0].param[4]
trafo[0].param[5]
                    0
                    0
trafo[0].param[6]
#
                    9
trafo[1].id
                   120000
trafo[1].param[0]
trafo[1].param[1]
                    100000
trafo[1].param[2]
                    120
trafo[1].param[3]
                    0
trafo[1].param[4]
                    0
```

| Datei Bearbeiten Ansicht Git Projekt Erstellen Debu                                                                                                    | nggen Test Analysieren Extras E<br>I <sub>ਦ</sub> ∦ O • O   ☆ • ☆ • ☆ ⇔ ⊯ ₩<br><lokal> • ↓</lokal>                                                             | inveiterungen Fenster<br>  よ ロ お   ウ - ぐ<br>             | Hilfe Suchen (Strg ) Meinjekt — □<br>· Release · ;<br>I → Release · ;<br>I → E ← I + • • ⇒ ○ ; ; ; ; ; ; ; ; ; ; ; ; ; ; ; ; ; ; | ×<br>&       |
|----------------------------------------------------------------------------------------------------|----------------------------------------------------------------------------------------------------|----------------------------------------------------------|----------------------------------------------------------------------------------------------------|--------------|
| Projektmappen-Explorer 👻 म 🗙                                                                                                    | MeinProjekt 🗢 🗙 MyKinTrafo.cpp                                                                                                    | MyKinTrafo.h                                             |                                                                                                    | - ¢          |
| o o 🏠 🚚 To - 🖓 🗗 🏓 🗕                                                                                                    | Allgemein SDA Para NP Para PZV P                                                                                                    | ara VEVar Online Param                                   | n List                                                                                                    | <b></b>      |
| Projektmappen-Explorer durchsuchen (Strg+ü)                                                                                                    | <b>.</b>                                                                                                    |                                                          |                                                                                                    |              |
| Projektmappe "MeinProjekt" (1 von 1 Projekten)  MeinProjekt  SVSTEM  SVSTEM                                                                                            | Name<br>#<br># All kinematic parameters (trafo[].para<br>#                                                                                                    | Wert<br>m[k]) in [                                       | Kommentar                                                                                                    |              |
| <ul> <li>Echtzeit</li> </ul>                                                                                                    | kinematik_id                                                                                                    | 500                                                      | ( P-CHAN-00032 : Default selection of kinematic ID (e.g 9:                                                                       |              |
| <ul> <li>Tasks</li> <li>器 Routing</li> </ul>                                                                                                    | #<br># - TcCOM Transformation<br>#                                                                                                    |                                                          |                                                                                                    |              |
| TcCOM Objekte     TcCOM Objekte     Object1 (CMyKinTrafo)     MOTION     MOTION     MOTION     Motion     CNC     Motion     Tasks     Compensations     Compensations | trafo[0].id<br>trafo[0].param[0]<br>trafo[0].param[1]<br>trafo[0].param[2]<br>trafo[0].param[3]<br>trafo[0].param[4]<br>trafo[0].param[5]<br>trafo[0].param[6] | 500<br>1088000<br>342000<br>150<br>0<br>0<br>0<br>0<br>0 | ( P-CHAN-00262 : Definition of kinematic ID )                                                                                    |              |
| ▲ Achsen     Achse_1     Achse_2                                                                                                    | #<br># - Transformation KIN ID 9<br>trafo[1].id<br>trafo[1].param[0]                                                                                           | 9                                                        |                                                                                                    |              |
| Achse_3 Achse 4                                                                                                    | trafo[1].param[1]                                                                                                    | 0                                                        |                                                                                                    |              |
| Achse_5                                                                                                    | . / /41 /01                                                                                                    | ^                                                        |                                                                                                    | 1            |
| Achse_6                                                                                                    | Importieren Exportieren                                                                                                    | Notepad Anfüge                                           | en Einfügen                                                                                                    |              |
| A Nanai I                                                                                                    | Download Upload                                                                                                    | Kommentar Lösche                                         | en Bearbeiten                                                                                                    |              |
| Ausgänge                                                                                                    |                                                                                                    |                                                          |                                                                                                    |              |
| SPS SPS                                                                                                    | 4                                                                                                    |                                                          |                                                                                                    | <b>■</b> • • |
| SAFEIY                                                                                                    | Ausgabe                                                                                                    |                                                          |                                                                                                    |              |
| ▲ KeineTrafo                                                                                                    | Ausgabe anzeigen von: Build                                                                                                    |                                                          | - 😜 🖆 🚈 👦                                                                                                    |              |
| So MeineTrafo Projekt     ANALYTICS                                                                                                    | activating configuration<br>======== Erstellen: 1 erfol                                                                                                    | greich, 0 fehlerhaft                                     | , 1 aktuell, 0 übersprungen =======                                                                                              | - <u>+</u>   |
| Git-Änderungen Projektmappen-Explorer Team Explorer                                                                                                    | Ergebnisse der Symbolsuche Ausnahn                                                                                                    | neeinstellungen   Logged E                               | Events Ausgabe                                                                                                    |              |
| Bereit                                                                                                    |                                                                                                    | 3                                                        | ↑ Zur Quellcodeverwaltung hinzufügen ▲                                                                                           | 🐥 a          |

Abb. 12: Transformationsparameter des Kanals

| P-CHAN-00032 | Auswahl der kinematischen Standardtransformation (Kinematiktyp)                                                                              |
|--------------|----------------------------------------------------------------------------------------------------|
| Beschreibung | Die Kinematik-ID dient zur Identifizierung der in der Steuerung implementierten, maschinen-<br>bzw. werkzeugkopfspezifischen Kinematiktypen. |
|              | Über den Parameter wird die Standardeinstellung für die zu verwendende kinematische Transformation festgelegt.                               |
| Parameter    | kinematik_id                                                                                                    |
| Datentyp     | UNS16                                                                                                    |
| Datenbereich | 1 ≤ kinematik_id < 1000                                                                                                    |
| Dimension    |                                                                                                    |
| Standardwert | 0                                                                                                    |
| Anmerkungen  | Parametrierbeispiel:<br>Nach Steuerungshochlauf ist die Transformation mit ID 2 gültig.<br><i>kinematik_id 2</i>                             |
|              | Nähere Informationen zu Maschinenkinematiken finden sich in [KITRA] und [PROG].                                                              |

| P-CHAN-00262 | Definition der Kinematik-ID für Transformationen                                                                                                    |
|--------------|----------------------------------------------------------------------------------------------------|
| Beschreibung | Die Kinematik-ID identifiziert als Element des Datensatzes der Kinematikparameter die zuge-<br>hörige Transformation.<br>Die Definition kann sowohl für ein- als auch für mehrstufige Transformationen sowie für PCS- |
|              |                                                                                                    |
| Parameter    | trafo[j].id<br>kin_step[i].trafo[j].id (mehrstufige Transformationen)<br>trafo_pcs[i].id (PCS-Transformation *)                                                                                                    |
| Datentyp     | UNS16                                                                                                    |
| Datenbereich | 1 MAX(UNS16)                                                                                                    |
| Dimension    |                                                                                                    |
| Standardwert | 0                                                                                                    |
| Anmerkungen  | Parametersyntax ab V300                                                                                                    |
|              | *Funktionalität PCS-Transformation ist verfügbar ab V3.1.3110.                                                                                                    |
| P-CHAN-00263 | Definition der Kinematikparameter für Transformationen                                                                                                    |
| Beschreibung | In dieser Struktur werden für jede Transformation die spezifischen Kinematikversatzmaße ein-<br>getragen.                                                                                                    |
|              | mationen sowie für PCS-Transformationen erfolgen.                                                                                                    |
| Parameter    | trafo[j].param[k] oder mit k = 0 bis 73 (Maximale Anzahl Kinematikparameter)                                                                                                    |
|              | kin_step[i].trafo[j].param[k] (mehrstufige Transformationen)                                                                                                    |
|              | trato_pcs[i].param[k] (PCS-1 ransformation *)                                                                                                    |
| Datentyp     | REAL64                                                                                                    |
| Datenbereich |                                                                                                    |
| Dimension    | 0.1 μm bzw. 0.0001 lnch                                                                                                    |
| Standardwert | 0                                                                                                    |
| Anmerkungen  | Es besteht zusätzlich die Möglichkeit, Kinematikparameter in die Werkzeugdatenliste P-<br>TOOL-00009 einzutragen (diese sind dann unabhängig von der Kinematik nur bei angewähl-<br>tem Werkzeug relevant).           |
|              | Ist ein Kinematikparameter in beiden Listen belegt, so erfolgt in der NC eine Addition der an-<br>gegebenen Werte. Dies gilt nur für die Transformationsstufe 1.                                                      |
|              | Für die Transformationsstufe 2 können in den Werkzeugdaten keine zusätzlichen Kinematik-<br>parameter eingetragen werden!                                                                                             |
|              | Nähere Informationen zur Parametrierung einer kinematischen Transformation finden sich in [KITRA] und [PROG].                                                                                                    |
|              | (Parametersyntax ab V300)                                                                                                    |
|              | *Funktionalität PCS-Transformation ist verfügbar ab V3.1.3110.                                                                                                    |

| P-CHAN-00829 | Kinematiktyp für Transformationen                                                                                                    |
|--------------|----------------------------------------------------------------------------------------------------|
| Beschreibung | Mit diesem Parameter wird die Art der Kinematik festgelegt.<br>Eine Übersicht über die Kinematiken ist in Kinematische Transformationen zu finden.                                                   |
|              | Die Festlegung kann sowohl für ein- als auch für mehrstufige Transformationen sowie für PCS-Transformationen erfolgen.                                                                               |
| Parameter    | trafo[j].type                                                                                                    |
|              | kin_step[i].trafo[j].type (mehrstufige Transformationen)                                                                                                    |
|              | trafo_pcs[i].type (PCS-Transformation *)                                                                                                    |
| Datentyp     | UNS16                                                                                                    |
| Datenbereich | 0 MAX(UNS16)                                                                                                    |
| Dimension    |                                                                                                    |
| Standardwert | 0                                                                                                    |
| Anmerkungen  | Sobald eine Kinematik-ID (P-CHAN-00262 [▶ 30]) ungleich 0 konfiguriert ist und der Kine-<br>matiktyp 0 ist, wird dem Kinematiktyp der Wert der Kinematik-ID zugewiesen.<br>Verfügbar ab V3.1.3080.09 |
|              | *Funktionalität PCS-Transformation ist verfügbar ab V3.1.3110.                                                                                                    |

### 4.2 TcCOM-Parameter

### **TcCOM Transformationsparameter**

Neben den kanal- oder werkzeugspezifischen Parametern, welche über die CNC bereitgestellt werden, können der Transformation weitere individuelle Parameter übergeben werden. Diese werden bei der Konfiguration des TcCOM-Objekts initialisiert.

| oo ISG_CncTrafoCall - Microsoft Visual Studio (Adminis   | strator)        | a and have been                                                                                                    | and Scenario Augerbaile                  | -     |          |             |                 |            | x    |
|----------------------------------------------------------|-----------------|----------------------------------------------------------------------------------------------------|------------------------------------------|-------|----------|-------------|-----------------|------------|------|
| Datei Bearbeiten Ansicht Projekt Debuggen                | TwinCAT PLC     | Team ClearCase Daten Extra                                                                                                    | s Test Fenster Hilfe                     |       |          |             |                 |            |      |
| 1 🛅 • 🗃 • 📂 📕 🍠 👗 🖬 🛍 🖻 • ભ •                            |                 | *                                                                                                    | - 🙆 E_INTERFACE,                         |       | KNOWN_OF | ) - I 🖏 😁   | - 📷 🐋 📯 💽 🛛     | 1 🖂 - 🔤    |      |
| : (j) (1) (1) (2) (3) (3) (3) (3) (3) (3) (3) (3) (3) (3 |                 | ▶■●「喧喧喧喧」                                                                                                    | a a a lo o 🚽 🔐 🖪                         |       | 2 2 3    | 3 60 🐾 🛛    | <lokal></lokal> |            |      |
| Projektmannen-Explorer = # # X IS                        | G CocTrafoCal   | X                                                                                                    |                                          |       |          |             |                 | 4 1        | × 🜆  |
|                                                          | io_chematocali  |                                                                                                    |                                          |       |          |             |                 |            | %    |
| Projektmanne "ISG CocTrafoCall" (1 Projekt)              | Objekt Context  | Parameter (Init)                                                                                                    |                                          |       |          |             |                 |            | iver |
| ▲ ISG_CncTrafoCall                                       | DTCID           | Nama                                                                                                    | West                                     | C     | Einhait  | True        | Kammantar       |            | , Ś  |
| A 🦉 SYSTEM                                               | 0.0550          | Call of the second second seco | Ture 1 Cours 1 Index 65                  | -     | cinneit  | тур         | Kommentar       |            | lore |
| 🚺 Lizenz                                                 | + 0x0550        |                                                                                                    | Type 1, Group 1, Index 65                | 늗     |          | L DE AL     |                 |            | 1    |
| e Echtzeit                                               | 0x0000          | ToolLength                                                                                                    | 0.0                                      | ⊨     |          | LKEAL       |                 |            | 5    |
| asks                                                     | - 0x0000        | Parameter                                                                                                    | [0.0, 0.0, 0.0, 0.0, 0.0, 0.0, 0.0, 0.0, | 1     |          |             |                 |            | 음    |
| TCCOM Objects                                            |                 | [0]                                                                                                    | 0.0                                      |       |          | LREAL       |                 |            | ×    |
| Son Object1 (CTcCncTrafo1)                               |                 | [1]                                                                                                    | 0.0                                      |       |          | LREAL       |                 |            |      |
| NC / Motion                                              |                 | [2]                                                                                                    | 0.0                                      |       |          | LREAL       |                 |            |      |
| CNC-Task GEO                                             |                 | [3]                                                                                                    | 0.0                                      |       |          | LREAL       |                 |            |      |
| CNC-Task SDA                                             |                 | [4]                                                                                                    | 0.0                                      |       |          | LREAL       |                 |            |      |
| Discourse bild                                           |                 | [5]                                                                                                    | 0.0                                      |       |          | LREAL       |                 |            |      |
| Fingänge                                                 |                 | [6]                                                                                                    | 0.0                                      |       |          | LREAL       |                 |            |      |
| Ausgänge                                                 |                 | [7]                                                                                                    | 0.0                                      |       |          | LREAL       |                 |            |      |
| Achsen                                                   |                 | [8]                                                                                                    | 0.0                                      |       |          | LREAL       |                 |            |      |
| 🔤 Kanal_1                                                |                 | [9]                                                                                                    | 0.0                                      |       |          | LREAL       |                 |            |      |
| SPS SPS                                                  |                 |                                                                                                    |                                          |       |          |             |                 |            |      |
| 6 SAFETY                                                 |                 |                                                                                                    |                                          |       |          |             |                 |            |      |
| ₩ C++<br>F/Λ                                             |                 |                                                                                                    |                                          |       |          |             |                 |            |      |
| <sup>4</sup> Geräte                                      |                 |                                                                                                    |                                          |       |          |             |                 |            |      |
| Tuordnungen                                              | Zeige Online    | e Werte: Show Hidden Parameter                                                                                                    | Alle ausklappen Alle einklappen          |       |          |             |                 |            |      |
|                                                          |                 |                                                                                                    |                                          |       |          |             |                 |            |      |
| I 6                                                      |                 |                                                                                                    |                                          | 00000 |          |             |                 |            |      |
| Fe                                                       | hlerliste       |                                                                                                    |                                          |       |          |             | · · ·           | <u>+ ×</u> |      |
|                                                          | 3 0 Fehler      | 0 Warnungen   (i) 0 Meldungen                                                                                                    | Clear                                    |       |          |             |                 |            |      |
| 🔍 Proje 🦓 Klass 📠 Eigen 🏹 Tea 🚺                          | 🚝 Codedefinitio | insfenster 🧧 Ausgabe 🔜 Sucher                                                                                                    | gebnisse: 1 🛛 🔉 Ergebnisse der Syr       | mbo   | lsuche 🔯 | Fehlerliste |                 |            |      |
| Bereit                                                   |                 |                                                                                                    |                                          |       |          |             |                 |            | 💌:   |

Abb. 13: Transformationsparameter über TcCOM

Die für die Transformation benötigten TcCOM-Parameter können im TMC-Editor festgelegt werden:

| TcCncTrafo.tmc [Tmc Editor] 🗎 🗙                                                               | TcCncCallback | TcCncTrafo1  | .срр Тс       | NcKinema    | aticsServices | s.h TcNcKinematicsIn       | nterfaces. |
|-----------------------------------------------------------------------------------------------|---------------|--------------|---------------|-------------|---------------|----------------------------|------------|
| ▲ Unit Types ▲ Modules                                                                        | Add. r        | emove and re | eorder Para   | meters.     |               |                            |            |
| ▲ See CTcCncTrafo1                                                                            |               | 🕆 8 Byte 💌 🚪 |               |             |               |                            |            |
| Parameters                                                                                    | Name          | Parameter ID | Specification | Size [Bits] | Is Aligned C  | Context Disable Code Gener | ration     |
| CncObjectRef                                                                                  | CncObjectRef  | #x05500040   | Alias         | ???         | ???           |                            |            |
| ■ Parameter<br>Data Areas<br>Data Pointers<br>↓ Interface Pointers<br>Parameter<br>Deployment | Parameter     | #x0000002    | Array         | 640         | Yes           |                            |            |

Abb. 14: TMC-Editor

1

kernel

Über den TwinCAT TMC Code Generator (Rechtsklick auf das TcCnCTrafo-Projekt -> TwinCAT TMC Code Generator) werden die im TMC-File vorhanden Parameter automatisch der Klasse für die Transformation CtcCncTrafo1 als Member-Variablen z.B. m\_Parameter hinzugefügt und können so in der Vorwärts- bzw. Rückwärtstransformation verwendet werden.

```
///<AutoGeneratedContent id="Members">
    TcCncRegisterObject m_CncObjectRef;
    double m_Parameter[10];
]///</AutoGeneratedContent>
```

# 5 Fehlerbehandlung und Diagnose

# 5.1 Fehlermeldung

| Verwaltungsfehler | Im Falle eines Fehlers setzt die CNC eine Fehlermeldung ab und die aktuelle Bear-<br>beitung des CNC-Kanals wird abgebrochen. |
|-------------------|----------------------------------------------------------------------------------------------------|
| 292019            | Programmierte Transformation ist nicht geladen, d.h. evtl. in TwinCAT nicht konfiguriert                                      |
| 292020            | Ungenügend Speicher für Verwaltung der kinematischen Transformation. (System-<br>fehler)                                      |
| 292021            | Intern wurde eine unbekannte Kanalnummer übergeben (Systemfehler)                                                             |
| 292022            | Programmierte Transformation ist intern nicht bekannt (geladen), d.h. evtl. in Twin-<br>CAT nicht richtig konfiguriert        |
| 292023            | Die Rückwärtstranformation ist nicht invers zur Vorwärtstransformation.                                                       |
| 292030            | Fehler bei Abfrage der Konfigurationsdaten der kinematischen Transformation (s. GetDimension())                               |
| 292031            | Fehler bei Initialisierung der kinematischen Transformation (s. TrafoSuppor-<br>ted()).                                       |
| 292032            | Fehler bei kinematischer Vorwärtstransformation (s. Forward()).                                                               |
| 292033            | Fehler bei kinematischer Rückwärtstransformation (s. Backward()).                                                             |
| 292034            | Aktuelle MKS-Eingangsposition der kinematischen Vorwärtstransformation.                                                       |
| 292035            | Aktuelle WKS-Ausgangsposition der kinematischen Vorwärtstransformation.                                                       |
| 292036            | Aktuelle WKS-Eingangsposition der kinematischen Rückwärtstransformation.                                                      |
| 292037            | Aktuelle MKS-Ausgangsposition der kinematischen Vorwärtstransformation.                                                       |
| 292044            | Das Transformationsinterface der CNC ist zu alt und passt nicht zum TcCOM-Ob-<br>jekt.                                        |
| 292045            | Die gewählte Orientierungsart wird von der Transformation nicht unterstützt.                                                  |
| 292089            | Exception bei WKS zu Matrix Transformation.                                                                                   |
| 292090            | Exception bei Matrix zu WKS Transformation.                                                                                   |
| 292091            | Fehler bei WKS zu Matrix Transformation.                                                                                      |
| 292092            | Fehler bei Matrix zu WKS Transformation.                                                                                      |

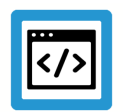

### Beispiel

### Standardfehler Beispiel: Logging in Diagnosedaten

```
(Date/Time): 07.09.2012 / 11:37:38
Version: V3.00.3012.04 Modul: DECU TRF.C Cycle: 3108
_____
ERRTXT: Backwardtransformation after forwardtransformation results in
different position.
_____
Fehler-ID : 292023 BF-Typ : 9
                                          Kanal-ID
                                                  : 1
                                     Kommu-ID : 42
                   Line : 2213
Mehrfach-ID:1Line:2213Kommu-Behebungsklasse:2Reaktionsklasse:2Rumpftyp:1
NC-File : log. Pfadnr. 65535 -> D:\TwinCAT3\test.nc
NC-Programm: trafo test
NC-Proginfo:
Satznummer : 20
                   Fileoffset: 55
                                   Satzoffset: 14
----- NC Satz -----
Ausgabe nicht moeglich! log_pfad_nr nicht in Zuordnungstabelle.
Wert 1: Aktueller Wert ist 500 [-]
Wert 2: Fehlerhafter Wert ist 1005 [-]
 ----- Ende der Fehlermeldung -----
```

### Anwenderspezifische Transformationsfehler

Neben den standardmäßigen Transformationsfehler kann der Anwender bei einigen Methoden (Bsp. Fehler ID 123) individuelle Fehler über den Rückgabewert der Funktion absetzen (0 = OK).

```
HRESULT CTrafo::Forward(PTcNcTrafoParameter p)
```

```
{

if (...)

return 123; // raise error

...

return S_OK;
```

}

### Fehlertexte in TcCncUsersEvents.xml

Im Fehlerfall wird der individuelle Rückgabewert der Methode an die Fehlermeldungsauswertung über die SPS oder den TwinCAT-Eventlogger weitergereicht (siehe auch FCT-M7// Fehlerausgabe TwinCAT3). Die Fehlertexte werden entsprechend in den XML-Fehlertextdatei pro Sprache ergänzt (C:\TwinCAT\3.1\Target\Resource):

```
<Event>
<Id>123</Id>
<Message LcId="1033">Kinematic transformation reports error 123</Mes-
sage>
<Message LcId="1031">Kinematische Transformation meldet Fehler 123</
Message>
</Event>
```

Die Ausgabe des Fehlers erfolgt über den Eventlogger.

### Direkte Ausgabe von anwenderspezifischen Transformationsfehlermeldungen

Ab CNC-Version V3.1.3081.4 bzw. V3.1.3110 können anwenderspezifische Fehlermeldungen der eigenen Transformation direkt ausgegeben werden. Hierfür ist der Fehlerbereich ID 500000 bis ID 500999 vorgesehen.

Das Vorgehen ist wie folgt:

- Fehlerwert aus Transformation im vorgesehenen Bereich zurückgeben
- Integration des entsprechenden Fehlertextes in TcCncUsersEvents.xml-Datei, siehe obiges Codebeispiel.

### Erweiterte Fehlerrückgabewerte

Falls die erweiterten Transformationsparameter **TcNcTrafoParameterExtCnc**. benutzt wird, so können Fehlerfall zusätzliche Fehlerwerte zurückgegeben werden. Diese Werte werden in der Fehlermeldung angezeigt.

| double | ret_value1;   | // out: error value           |
|--------|---------------|-------------------------------|
| double | ret_value2;   | // out: error value           |
| char   | ret_text[24]; | // out: additional error info |

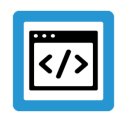

### **Beispiel**

### Anwenderspezifischer Fehler

```
<<-----
20.06.2013 16:31:06:019 (11862)
                                     Version:
V3.00.3017.00
            _____
_____
Error : 292033 - Fehler bei kinematischer Rueckwaertstransformation
_____
Program : trafo test
Path : D:\TwinCAT3\ (No: 65535)
File : _trafo-error-test.nc
Block no: N60 Fileoffset: 151
               ; util_error_Id = -12
Line : N060 Y42
-----
Channel : (No.: 1)
Value : 500
Class : ERROR (5)
                         Reaction : PROGRAM_ABORT (2)
Value 1 : Actual value
                : 500
Value 2 : Actual value
                    : 0
Value 3 : Actual value
                    :
_____
Utility : Error 123 - ...
Modul :
                      Line : O
_____
Config : EIN KANAL KONFIGURIERUNG
Modul : BAVO_5AX.C Line : 6438
                      Commu: BAVO_1 (44) Multiple-ID: 0
BF-Type : BAVO (5)
Content : NC PROGRAM (1)
_____
<<-----20.06.
2013 16:31:06:019 (11862)
                         Version: V3.00.3017.00
_____
Error : 292036 - Aktuelle WKS-Ausgangsposition der kinematischen Vor-
waertstransformation.
             _____
_____
Program : trafo test
Path : D:\TwinCAT3\ (No: 65535)
File
    : trafo-error-test.nc
Block no: N60 Fileoffset: 151
Line : N060 Y42
              ; util_error_Id = -12
_____
                              _____
Channel : (No.: 1)
Value : 000 [mm]
Class : WARNING (0)
                         Reaction : PROGRAM ABORT (2)
_____
Value 1 : Actual value
                 : 0 / 1.05E+005 / 0 [0.1*10^-3 mm resp.
8]
                : 0 / 0 / 0 [0.1*10^-3 mm resp.

: 0 / 0 / 0 [0.1*10^-3 mm resp.

: 0 / 0 / 0 [0.1*10^-3 mm resp.

: 0 / 0 / 0 [0.1*10^-3 mm resp.]
Value 2 : Actual value
Value 3 : Actual value
Value 4 : Actual value
Value 5 : Actual value
_____
Config : EIN KANAL KONFIGURIERUNG
Modul : BAVO_5AX.C
BF-Type : BAVO (5)
                       Line : 6438
                       Commu: BAVO 1 (44) Multiple-ID: 2
Content : NC PROGRAM (1)
```

### 5.2 Diagnosedaten

#### Protokoll der Achspositionen

Die <n> zuletzt verwendeten Ein-/Ausgangspositionen der kinematischen Transformation werden aufgezeichnet. Beim Anfordern der Diagnosedaten (s. dump.bat) werden diese Werte in den Diagnosedaten diag\_data.txt protokolliert. Folgende Transformationen werden in den Diagnosedaten erfasst:

- Positionen der Vorwärtstransformation des Dekoders
- Positionen der Rückwärtstransformation während Interpolation

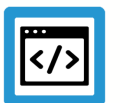

Beispiel

Logging in Diagnosedaten

```
DECODER : KINEMATIC FORWARD-TRAFO, CHANNEL-NO.: 1
```

| ======                                                           |                                                      |                                                      |                                                                                                    |                                                                                                    | ====                                  |                                                                                                    | ======                                 |
|------------------------------------------------------------------|------------------------------------------------------|------------------------------------------------------|----------------------------------------------------------------------------------------------------|----------------------------------------------------------------------------------------------------|---------------------------------------|----------------------------------------------------------------------------------------------------|----------------------------------------|
| TIME                                                             | IDO                                                  | ID1                                                  | IN[00]                                                                                                    | IN[01]                                                                                                    |                                       | OUT[00]                                                                                                    |                                        |
| 153441                                                           | 500                                                  | 0 -                                                  | 12600000.000                                                                                                    | -1260000.000                                                                                                    |                                       | -40365738.845                                                                                                    |                                        |
| 153448                                                           | 500                                                  | 0 -                                                  | 12600000.000                                                                                                    | -12600000.000                                                                                                    |                                       | -40365738.845                                                                                                    | • • •                                  |
| 153455                                                           | 500                                                  | 0 -                                                  | 12600000.000                                                                                                    | -12600000.000                                                                                                    |                                       | -40365738.845                                                                                                    |                                        |
| 153508                                                           | 500                                                  | 0 -                                                  | 12683073.658                                                                                                    | -12663380.896                                                                                                    | • • •                                 | -40375276.063                                                                                                    |                                        |
|                                                                  |                                                      |                                                      |                                                                                                    |                                                                                                    |                                       |                                                                                                    |                                        |
| BAHN :                                                           | KINEN                                                | MATIC                                                | BACKWARD-TRA                                                                                                    | AFO, CYCLIC, C                                                                                                    | HANN                                  | IEL-NO.: 1                                                                                                    |                                        |
|                                                                  |                                                      |                                                      |                                                                                                    |                                                                                                    |                                       |                                                                                                    |                                        |
|                                                                  |                                                      |                                                      |                                                                                                    |                                                                                                    | ====                                  |                                                                                                    |                                        |
| TIME                                                             | =====<br>ID0                                         | =====<br>ID1                                         | ======================================                                                                                 | ======================================                                                                                 |                                       | OUT[00]                                                                                                    | ••••                                   |
| ======<br>TIME<br>215242                                         | ID0<br>500                                           | ID1<br>0 -                                           | IN[00]<br>40243827.115                                                                                                 | IN[01]<br>11630715.707                                                                                                 | · · · ·                               | OUT[00]<br>-14546527.976                                                                                                    | ····                                   |
| ======<br>TIME<br>215242<br>215244                               | =====<br>ID0<br>500<br>500                           | ID1<br>0 -<br>0 -                                    | IN[00]<br>40243827.115<br>40243827.115                                                                                 | IN[01]<br>11630715.707<br>11630715.706                                                                                 | · · · ·<br>· · · ·                    | OUT[00]<br>-14546527.976<br>-14546527.977                                                                                      |                                        |
| TIME<br>215242<br>215244<br>215243                               | ID0<br>500<br>500<br>500                             | ID1<br>0 -<br>0 -<br>0 -                             | IN[00]<br>40243827.115<br>40243827.115<br>40243827.115<br>40243827.115                                                 | IN[01]<br>11630715.707<br>11630715.706<br>11630715.706                                                                 | · · · · · · · · · · · · · · · · · · · | OUT[00]<br>-14546527.976<br>-14546527.977<br>-14546527.976                                                                     | · · · ·<br>· · · ·                     |
| TIME<br>215242<br>215244<br>215243<br>215245                     | ID0<br>500<br>500<br>500<br>500                      | ID1<br>0 -<br>0 -<br>0 -<br>0 -                      | IN[00]<br>40243827.115<br>40243827.115<br>40243827.115<br>40243827.115<br>40243827.115                                 | IN[01]<br>11630715.707<br>11630715.706<br>11630715.706<br>11630715.705                                                 |                                       | OUT[00]<br>-14546527.976<br>-14546527.977<br>-14546527.976<br>-14546527.977                                                    | · · · ·<br>· · · ·<br>· · ·            |
| TIME<br>215242<br>215244<br>215243<br>215245<br>215246           | ID0<br>500<br>500<br>500<br>500<br>500<br>500        | ID1<br>0 -<br>0 -<br>0 -<br>0 -<br>0 -<br>0 -        | IN[00]<br>40243827.115<br>40243827.115<br>40243827.115<br>40243827.115<br>40243827.115<br>40243827.115                 | IN[01]<br>11630715.707<br>11630715.706<br>11630715.706<br>11630715.705<br>11630715.705                                 | · · · ·<br>· · · ·<br>· · ·           | OUT[00]<br>-14546527.976<br>-14546527.977<br>-14546527.976<br>-14546527.977<br>-14546527.977                                   | · · · ·<br>· · · ·<br>· · · ·          |
| TIME<br>215242<br>215244<br>215243<br>215245<br>215246<br>215247 | ID0<br>500<br>500<br>500<br>500<br>500<br>500<br>500 | ID1<br>0 -<br>0 -<br>0 -<br>0 -<br>0 -<br>0 -<br>0 - | IN[00]<br>40243827.115<br>40243827.115<br>40243827.115<br>40243827.115<br>40243827.115<br>40243827.115<br>40243827.115 | IN[01]<br>11630715.707<br>11630715.706<br>11630715.706<br>11630715.705<br>11630715.705<br>11630715.705<br>11630715.704 | · · · ·<br>· · · ·<br>· · · ·         | OUT[00]<br>-14546527.976<br>-14546527.977<br>-14546527.976<br>-14546527.977<br>-14546527.977<br>-14546527.977<br>-14546527.977 | · · · ·<br>· · · ·<br>· · · ·<br>· · · |

```
BAHN : KINEMATIC BACKWARD-TRAFO, DEST, CHANNEL-NO.: 1
```

|        | ===== |         |           |             |   |               |  |
|--------|-------|---------|-----------|-------------|---|---------------|--|
| TIME   | IDO   | ID1 I   | EN[00]    | IN[01]      |   | OUT[00]       |  |
| 199502 | 500   | 0 -4024 | 45718.482 | 11643365.16 | 8 | -12937949.950 |  |
| 199503 | 500   | 0 -4024 | 45466.676 | 11641681.09 | 0 | -12938699.356 |  |
| 199504 | 500   | 0 -4024 | 45236.484 | 11640141.56 | 6 | -12939384.586 |  |
| 199505 | 500   | 0 -4024 | 45027.043 | 11638740.82 | 6 | -12940008.169 |  |
| 199506 | 500   | 0 -4024 | 44837.558 | 11637473.55 | 2 | -12940572.438 |  |

## 6

### Verkettung von Transformationen, Multistep Transformationen

### Mehrstufigkeit - Additive kinematische Transformation

Normalerweise wird nur eine kinematische Transformation genutzt, aber die CNC bietet die Möglichkeit, mehrere kinematische Teiltransformationen zu kaskadieren. Momentan kann eine zusätzliche Transformation zur normalen Transformation verkettet werden.

Durch diese Möglichkeit kann der Anwender seine Transformationen unabhängig strukturieren:

- Standard kinematische Trafo (Stufe=0): bildet die kinematische Basiskette der Maschine ab (Konfigurationstyp = TCCNC\_REGISTEROBJECT\_TYPE\_TRAFO)
- Additive kinematische Trafo (Stufe=1): kompensiert z.B. dynamische Effekte der Maschine (Konfigurationstyp = TCCNC TCCNC\_REGISTEROBJECT\_TYPE\_TRAFO\_ADD)

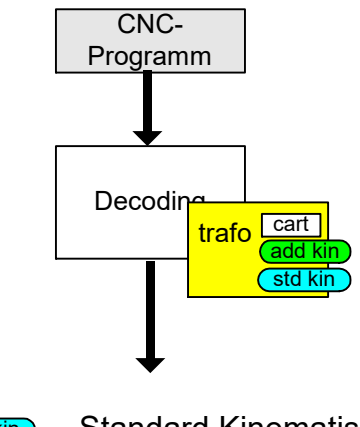

std kin
Standard Kinematische Transformation

Kinematische Transformation

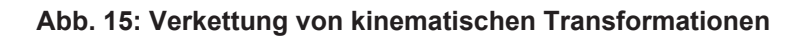

### Initialisierung der Kinematikparameter

Die kinematischen Parameter für jede Stufe der kinematischen Transformation können in folgender Form in der Kanalliste initialisiert werden.

| kin | step[0].id[83].param[0] | 10000 |
|-----|-------------------------|-------|
| kin | step[1].id[51].param[0] | 55000 |
| kin |                         | 80000 |

### Initialisierung der Standardtransformation

Die Standardtransformation jeder Stufe kann in der Kanalliste in folgender Form definiert werden.

default\_id\_of\_kin\_step[0]83default\_id\_of\_kin\_step[1]51

### Parameter Zugriff im NC Programm

Die kinematischen Parameter jeder Stufe können im NC-Programm folgendermaßen adressiert werden.

```
N10 V.G.KIN_STEP[1].ID[1].PARAM[0] = 55000
N20 V.G.KIN_STEP[1].ID[1].PARAM[1] = 80000
```

#### Aktivierung einer Transformation für jede Stufe

Die einzelnen Kinematikstufen können über folgende NC-Befehle angewählt werden:

```
#TRAFO [<kin-id-step0>, <kin-id-step1>]
#TRAFO [DEFAULT, DEFAULT]
;DEFAULT = Wert von Parameter default_id_of_kin_step[]
#TRAFO [ OFF, <kin-id-step1>]
#TRAFO [<kin-id-step0>, OFF]
#TRAFO [ OFF, OFF]
```

#TRAFO OFF

# 7 Erstellen einer Transformation

Bei der Erstellung eines TcCOM-Objekts mit dem TwinCAT3-Template wird standardmäßig eine sogenannte erweiterte Transformation angelegt.

### 7.1 Erstellungsablauf

### Mindestanforderung für die Nutzung der McCOM-Assistenten

- TwinCAT3 Version 4024
- Microsoft Visual Studio 2019 Professional/ Enterprise, bei der Installation muss die Option "Desktop development with C++" zusätzlich selektiert sein.

Die Transformation wird mit Hilfe eines TwinCAT3-Templates erstellt

Folgende Schritte sind vom Anwender durchzuführen:

- Anlegen oder Öffnen eines TwinCAT3 XAE-Projekts mit integrierter CNC-Konfiguration
- Erstellen des Rahmens für Transformation über Template wie exemplarisch gezeigt wird.
- Eigenen C++ Code für Transformation erstellen (dieser Schritt kann auch später erfolgen, es muss allerdings dann auch der Treiber erneut erstellt werden)
- Treiber (MyTrafo.sys) erzeugen
- Einbinden der Transformation als TcCOM-Objekt im XAE-Projekt Konfiguration
- Aktivieren der Konfiguration

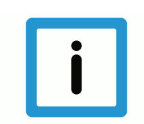

### Hinweis

Der Treiber MyTrafo.sys wird beim Aktivieren der Konfiguration automatisch in das Verzeichnis <TwinCAT>\3.1\Driver\Autoinstall kopiert.

In diesem Verzeichnis werden alle additiven Treiber platziert.

### 7.1.1 Neues Projekt anlegen

Der nachfolgende exemplarische Ablauf zur Erstellung einer eigenen kinematischen Transformation mittels TcCOM-Objekt wurde mit Visual Studio 2019 durchgeführt.

### TwinCAT3 XAE Projekt mit CNC-Konfiguration

| 🕅 Datei Bearbeiten Ans       | sicht Git Projekt Debuggen Analysieren Extras Erweiterungen | Fenster Hilfe Suchen (Strg+Q)                                                                                                    | melden 🗛 🚽 🗆 🗙         |
|------------------------------|-------------------------------------------------------------|----------------------------------------------------------------------------------------------------|------------------------|
| 0 - 0   👸 - 🖆 - 🖕            | 🖴 🏜 🗼 🗗 🏦 🛛 🤊 • 🤆 • 📔 🔹                                     | - 🕨 Anfügen 💦 🙀 🤘                                                                                                    | 😴 🚔 🏪 🍹 📝 Live Share 🔗 |
|                              |                                                             |                                                                                                    | ×                      |
| Projektmappen-Explorer       | Neues Projekt erstellen                                     | Nach Vorlagen suchen (ALT+5)                                                                                                    | schaften 👻 🖟 🗙         |
|                              | Zuletzt verwendete Projektvorlagen                          | Alle Sprachen - Alle Plattformen - Alle Projekttypen -                                                                                                    |                        |
|                              | TwinCAT XAE Projekt (XML Format)                            | Konsolenanwendung<br>Ein Projekt zum Erstellen einer Befehlszeilenanwendung, die mit .NET Core unter                                                                                                    |                        |
|                              | XY Scope Project                                            | Windows, Linux und macOS ausgeführt werden kann<br>C# Linux macOS Windows Konsole                                                                                                    |                        |
|                              | KJ Python-Anwendung Python                                  | Konsolenanwendung<br>Ein Projekt zum Erstellen einer Bechkszellenanwendung, die mit "NET Core unter<br>Windows, Linux und macOS ausgefühlt werden kann.           Waal Bask         Linux macOS Windows Konsole           Windows         Aussenbibliothek           Windows         Aussenbibliothek           Ein Projekt zum Erstellen einer Klassenbibliothek für "NET Standard oder "NET Core           C*         Android           Linux         macOS           Windows         Bibliothek           Ein Projekt zum Erstellen einer Klassenbibliothek für "NET Standard oder "NET Core           Visual Basic         Linux           Visual Basic         Android           Windows         Bibliothek           Mindows         Mindows           Bibliothek         Ein Projekt zum Erstellen einer Klassenbibliothek für "NET Standard oder "NET Core           Visual Basic         Android           Windows         Mindows           Bibliothek         Ein Projekt zum Erstellen einer Klassenbibliothek für "NET Standard oder "NET Core           Visual Basic         Android         Linux           Bibliothek         Ein Projekt zum Erstellen einer Klassenbibliothek für "NET Core unter           Bibliothek         Ein Projekt zum Erstellen-Komponententests enthält, kann in "NET Core unter |                        |
|                              |                                                             | Co canax maxO3 vynuovys reat                                                                                                    |                        |
| Git-Änderungen Projektmapper | n-Explorer Team Explorer Ergebnisse der Symbolsuche         | Logged Events Fehlerliste Ausgabe                                                                                                    | Eigenschaften Toolbox  |
| Bereit                       |                                                             |                                                                                                    | • •                    |

Abb. 16: Erstellung eines neuen Projekts

| 🕅 Datei Bearbeiten Ansicht Git Projekt Debuggen Analysieren Extras Erweiterungen Fenster Hilfe Suchen (Strg=-Q) 🔑 Anm | elden 🗛 — 🗆 🗙        |
|----------------------------------------------------------------------------------------------------|----------------------|
| 🗴 〇 - 〇   🕄 - 🖆 - 😫 📲   👗 伊 白   ワ - ヴ -   👘   🐂 Anfügen   🐂 KIN_JD   🛼 R                                              | 💼 🏜 🍹 📝 Live Share 🔗 |
|                                                                                                    | ×                    |
| Projektmapper-Explorer<br>○ ○ △ / ▶ Neues Projekt konfigurieren                                                       | schaften → 및 ×       |
| TwinCAT XAE Projekt (XML Format)                                                                                      | 54 <b>)</b> 20       |
| Projektname                                                                                                    |                      |
| MeinProjekt                                                                                                    |                      |
| Ort                                                                                                    |                      |
| D\\Test                                                                                                    |                      |
| Name der Projektmappe ()                                                                                              |                      |
| MeinPrejekt                                                                                                    |                      |
| Platzieren Sie die Projektmappe und das Projekt im selben Verzeichnis.                                                |                      |
|                                                                                                    |                      |
|                                                                                                    |                      |
|                                                                                                    |                      |
|                                                                                                    |                      |
|                                                                                                    |                      |
|                                                                                                    |                      |
| Zurück Erstellen                                                                                                    |                      |
|                                                                                                    |                      |
| California Deither Ten Calena Ten Calena Carlo California California California California California                 | Gausshafter Taalhay  |
|                                                                                                    |                      |

Abb. 17: Konfiguration des neuen Projekts

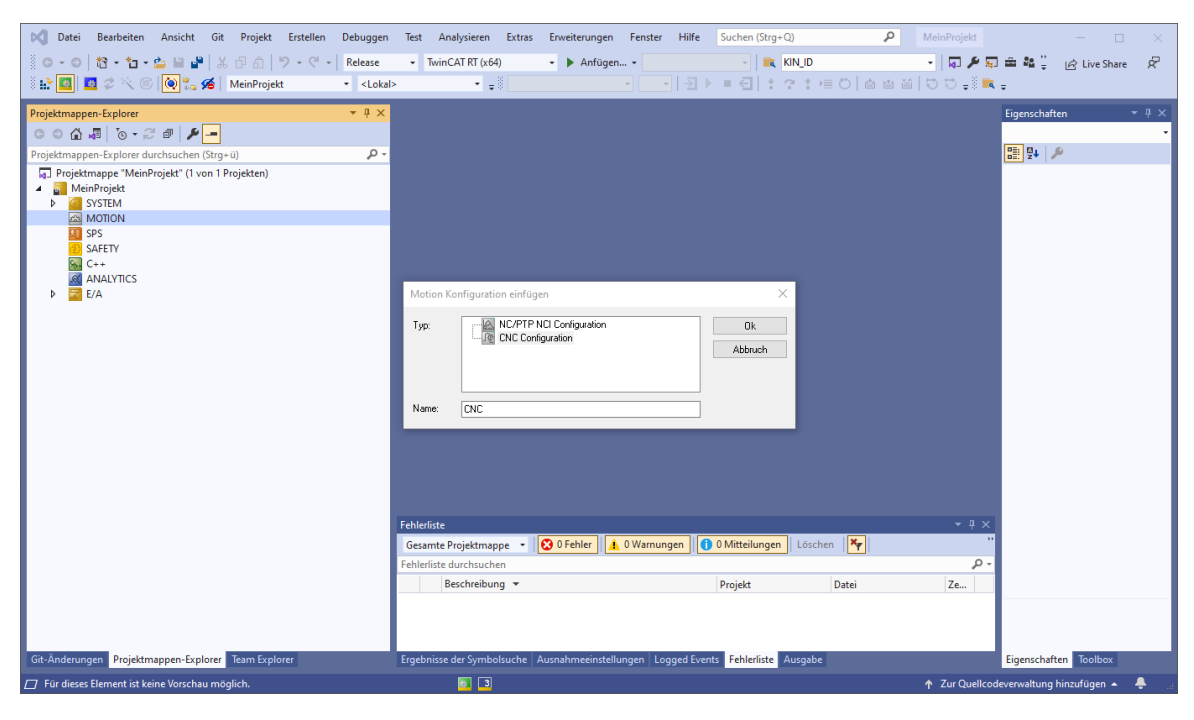

Abb. 18: Anlegen einer CNC-Konfiguration

| The ball best best of the set of the set of | iest Analysicen Extras Enverterungen Tenster Thire                                                      | suchen (strg+Q)                               |                                                                        |
|----------------------------------------------------------------------------------------------------|----------------------------------------------------------------------------------------------------|-----------------------------------------------|------------------------------------------------------------------------|
| O - O   12 - 11 - 🖕 🗎 🔐 🐰 🗇 🏦   ワ - ペ -   Release                                                                                                    | TwinCAT RT (x64)     Anfügen                                                                            | - 🗮 KIN_ID                                    | 🔹 🕼 🎢 💭 🚔 🏭 🚆 🖟 Live Share 🔗                                           |
| 🗄 🔛 🔟 🧔 🕫 🍋 🔞 🐛 🔏 🛛 MeinProjekt 🔹 🔹 < Loka                                                                                                    | ▶ • ₽                                                                                                   | ■ < < < < < < < < < < < < < < < < < < <       |                                                                        |
| Projektmappen-Explorer     ▼ # ×       ○ ○ ☆ 쿄□ `○ ~ ♂ ♂ □ ♥ -       Projektmappen-Explorer durchsuchen (Stro-ii)                                                                                                    |                                                                                                    |                                               | Eigenschaften • 🕂 🗙                                                    |
| Projektmappe "MeinProjekt" (1 von 1 Projekten)  MeinProjekt  MeinProjekt  MeinProjekt  MotoN  MotoN  Concentration  Concentration  MotoN  MotoN  Mot |                                                                                                    |                                               | Persistent Save in own Fil False Sonstiges (Name) CNC Disabled Enabled |
| G SPE<br>SAFETY<br>G C++<br>I AANAUTICS<br>▷ G E/A                                                                                                    | Item einfügen<br>Dennel parameter (sds. nds1 lip)                                                       | X<br>OK<br>Abbruch<br>Mehrfach:<br>1 ‡        | ItemType 400<br>PathName TICC*CNC                                      |
|                                                                                                    | Fehleriste<br>Gesamte Projektmappe • O Fehler • OWamungen •<br>Fehleriste durchsuchen<br>Beschreibung • | 0 Mitteilungen   Löschen   🏹<br>Projekt Datei |                                                                        |
| Git-Anderungen Projektmappen-Explorer Team Explorer                                                                                                    | Ergebnisse der Symbolsuche Ausnahmeeinstellungen Logged Event                                           | s <mark>Fehlerliste</mark> Ausgabe            | Eigenschaften Toolbox                                                  |

Abb. 19: Anlegen eines Kanals

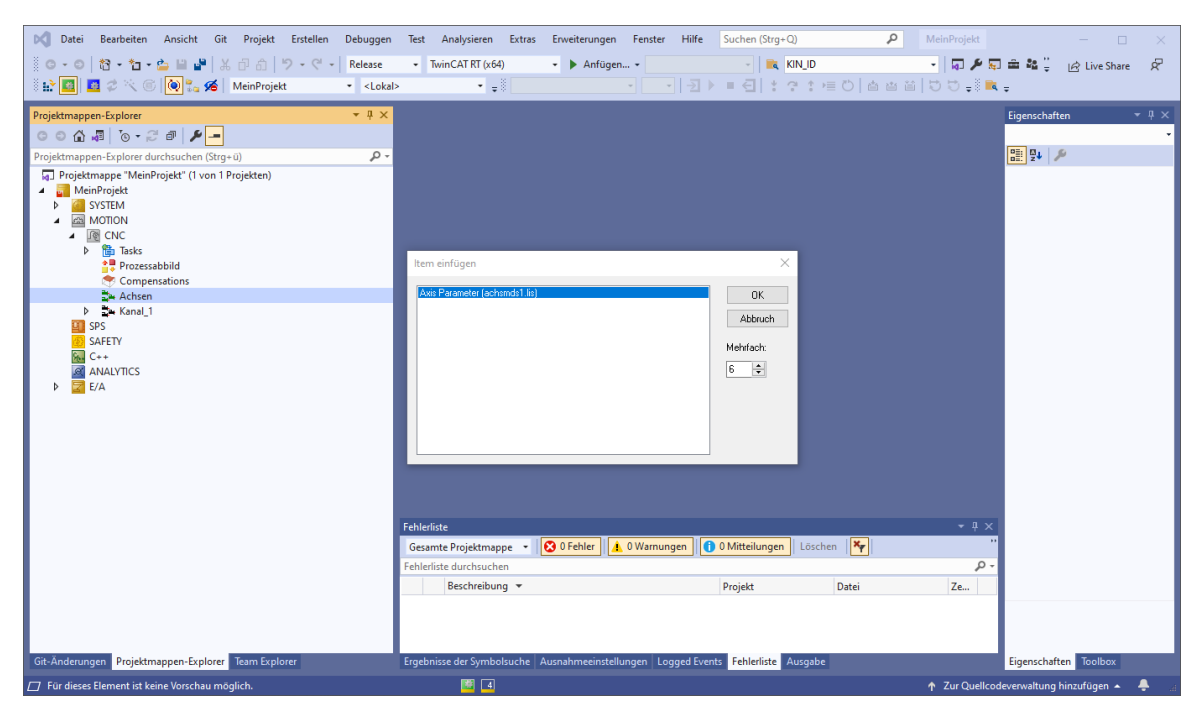

Abb. 20: Anlegen einer Achse

### 7.1.2 Transformation erstellen

Über TwinCAT3-Template für eigene Transformation anlegen.

| 🕅 Datei Bearbeiten Ansicht                                                                                                    | Git Projekt Erste    | llen Debuggen      | Test Analysieren Extras Erweiterungen Fenster          | Hilfe Suchen (Strg      | +Q) P Mein                        | Projekt      |                             |            |
|----------------------------------------------------------------------------------------------------|----------------------|--------------------|--------------------------------------------------------|-------------------------|-----------------------------------|--------------|-----------------------------|------------|
| 0-0 8-1-4                                                                                                    | ¦ະ∂໖ ່າ •            | C' - Release       | TwinCAT RT (x64)     Anfügen                           | - 🔍                     | KIN_ID •                          | 🕢 🄑 👳        | ) 🚔 📲 🊆 📝 Live Share        | Ŕ          |
|                                                                                                    | Neues Element hinzuf | ügen - MeinProjekt |                                                        |                         | ?                                 | ×            | ÷                           | _          |
| Projektmappen-Explorer                                                                                                    | ▲ Installiert        |                    | Sortieren nach: Standard 🔹 🏭 📰                         |                         | Suchen (Ctrl+E)                   | .م           | Eigenschaften 👻             | ų×         |
| Projektmappen-Explorer durchsuchen                                                                                                    | TwinCAT C++ Proj     | jekt               | TwinCAT Versioned C++ Project                          | TwinCAT C++ Projekt     | Typ: TwinCAT C++ Projekt          |              | 2 V                         |            |
| Projektmappe "MeinProjekt" (1 v<br>MeinProjekt                                                                                                    | o ▷ Online           |                    | Set TwinCAT Driver Project                             | TwinCAT C++ Projekt     | Creates a TwinCAT driver project. |              |                             |            |
| <ul> <li>■ SYSTEM</li> <li>■ MOTION</li> <li>■ ECNC</li> <li>&gt; ■ Takes</li> <li>■ Concestabilities</li> <li>■ Concestabilities</li> <li>■ Active:1</li> <li>&gt; ■ Active:1</li> <li>&gt; ■ Active:1</li> &lt;</ul> |                      |                    | TwinCAT Static Library Project                         | TwinCAT C++ Projekt     |                                   |              |                             |            |
|                                                                                                    | Name:                | MeineTrafo         |                                                        |                         |                                   |              |                             |            |
|                                                                                                    | Speicherort          | D:\Test\MeinProjek | kt\                                                    | •                       | Durchsuchen                       |              |                             |            |
|                                                                                                    |                      |                    |                                                        |                         | Hinzufügen Abb                    | rechen       |                             |            |
| Cit Ördenson Desideren For                                                                                                    | Trans Fundame        | _                  | Freehuises des Combelles des Assessionstellungens I au | and Guesta - Fabladista | Ausseles                          |              | Financiafter Teather        |            |
| Ole Anderungen Projektmappen-Exp                                                                                                    | liorer leam explorer |                    | Ergebnisse der Symbolsuche Ausnahmeeinstellungen Log   | ged events renierliste  | Ausgabe                           |              | Eigenschaften looibox       |            |
|                                                                                                    |                      |                    |                                                        |                         | 14 T 4                            | cur Quellcoo | severwaitung ninzufügen 🔺 🧍 | <b>e</b> a |

Abb. 21: TwinCAT Treiber-Projekt anlegen

| Datei Bearbeiten Ansicht Git Projekt Erstellen Debuggen                                                                                                    | Test Analysieren Extras Erweiterungen Fenster Hilfe Su         | chen (Strg+Q) 👂 MeinProjekt — 🗆 🗙                         |
|----------------------------------------------------------------------------------------------------|----------------------------------------------------------------|-----------------------------------------------------------|
| ◎ ○ · ○   證 · 恤 · 슬 目 』 X 급 습   ラ · ペ ·   Release                                                                                                    | TwinCAT RT (x64)     Anfügen                                   | 💽 🚉 KIN_ID 🔹 🖓 🖓 🖓 🖬 🖓 🖄 Live Share 🔗                     |
| Neues Element hinzufügen - MeineTrafo                                                                                                    |                                                                | ? × 1=                                                    |
| Projektmappen-Explorer                                                                                                    | Sortieren nach: Standard 💌 🏭 🔚                                 | Suchen (Ctrl+E)                                           |
| Projektmappen-Explorer durchsuchen                                                                                                    | TwinCAT Module Class for CNC Transformation TwinCAT C+-        | + Modul Typ: TwinCAT C++ Modul                            |
| Projektmappe "MeinProjekt" (1 v     MeinProjekt     MeinProjekt     MeinProjekt     MeinProjekt     MeinProjekt     MeinProjekt     Prozessabild     Compensations     Achtes_1     MeinProjekt     Achtes_2     MeinProjekt     Achtes_5     MeinProjekt     MeinProjekt     MeinProjekt     MeinProjekt     MeinProjekt     MeinProjekt     Achtes_6     MeinProjekt     MeinProjekt     Achtes_6     MeinProjekt     Achtes_6     MeinProjekt     Achtes_6     MeinProjekt     Achtes_6     MeinProjekt     Achtes_6     MeinProjekt     Achtes_6     MeinProjekt     Achtes_6     MeinProjekt     Achtes_6     MeinProjekt     Achtes_6     Achtes_7     Achtes_7     Achtes_6     Achtes_7     Achtes_7     Achtes_6     Achtes_7     Achtes_6     Achtes_7     Achtes_7     Achtes_6     Achtes_7     Achtes_7 |                                                                | Creates a new TwinCAT CNC<br>Transformation module class. |
| Git-Änderungen Projektmannen-Explorer Team Explorer                                                                                                    | Fraebnisse der Symbolsuche Ausnahmeeinstellungen Logged Events | ehlerliste Ausgabe Figenschaften Toolbox                  |
|                                                                                                    | Cogged Events                                                  |                                                           |

Abb. 22: Transformations-Klasse anlegen

| Date:     Bearbeiten     Ansicht     Git     Projekt     Erstellen     D       ○     ○     ○     ○     ○     ○     ○     ○     ○     ○     ○     ○     ○     ○     ○     ○     ○     ○     ○     ○     ○     ○     ○     ○     ○     ○     ○     ○     ○     ○     ○     ○     ○     ○     ○     ○     ○     ○     ○     ○     ○     ○     ○     ○     ○     ○     ○     ○     ○     ○     ○     ○     ○     ○     ○     ○     ○     ○     ○     ○     ○     ○     ○     ○     ○     ○     ○     ○     ○     ○     ○     ○     ○     ○     ○     ○     ○     ○     ○     ○     ○     ○     ○     ○     ○     ○     ○     ○     ○     ○     ○     ○     ○     ○     ○     ○     ○     ○     ○     ○     ○     ○     ○     ○     ○     ○     ○     ○     ○     ○     ○     ○     ○     ○     ○     ○     ○     ○     ○     ○     ○     ○     ○     ○     ○ <t< th=""><th>ebuggen Test Analysieren Extras<br/>Release • TwinCAT RT (x64)<br/><lokal> • =</lokal></th><th>Erweiterungen Fenster</th><th>r Hilfe Suchen (St</th><th>rg+Q)<br/>【 KIN_ID<br/>* ?* * ≠ ◯   @</th><th></th><th>一 🗆<br/>童 🏜 🍹 🖄 Live Share</th><th>×<br/>R</th></t<> | ebuggen Test Analysieren Extras<br>Release • TwinCAT RT (x64)<br><lokal> • =</lokal> | Erweiterungen Fenster   | r Hilfe Suchen (St      | rg+Q)<br>【 KIN_ID<br>* ?* * ≠ ◯   @ |                 | 一 🗆<br>童 🏜 🍹 🖄 Live Share | ×<br>R     |
|----------------------------------------------------------------------------------------------------|--------------------------------------------------------------------------------------|-------------------------|-------------------------|-------------------------------------|-----------------|---------------------------|------------|
| Projektmappen-Explorer                                                                                                    | <b>→</b> ‡ ×                                                                         |                         |                         | _                                   |                 | Eigenschaften             | • 4 ×<br>• |
| Projektmappén-zpiozé automatione (straj u)<br>↓ Projektmappén "MeinProjekt" (1 von 1 Projekten)<br>↓ MeinProjekt<br>↓ ③ SYSTEM<br>↓ ③ SYSTEM<br>↓ ③ Tasks<br>↓ Prozessabbild<br>◆ Compensations<br>↓ Achse, 1<br>↓ ▲ Achse, 2<br>↓ ▲ Achse, 3                                                                                                    | TwinCAT Class Weard                                                                  | winCAT (                | Class W                 | izard                               |                 | <u>ac.</u> ] **   *       |            |
| <ul> <li>Achse 5</li> <li>Achse 6</li> </ul>                                                                                                    | Short name                                                                           | MyKinTrafo              |                         | _                                   |                 |                           |            |
| P TANALI<br>SPS<br>SAFETY                                                                                                    | Header file name                                                                     | MyKinTrafo.h            |                         |                                     |                 |                           |            |
| A Marc C++     A Maine Trafo     b Sa Meine Trafo Projekt     @ ANALYTICS     b                                                                                                    | Source file name                                                                     | MyKinTrafo.cpp          |                         |                                     | - I X           |                           |            |
|                                                                                                    | Fehleriiste durchsuchen<br>Beschreibung 💌                                            |                         | Cancel                  | OK 🍢<br>Datei                       | ۰۰<br>۲۰<br>Ze  |                           |            |
|                                                                                                    |                                                                                      |                         |                         |                                     |                 |                           |            |
| Git-Anderungen Projektmappen-Explorer Team Explorer                                                                                                    | Ergebnisse der Symbolsuche                                                           | Ausnahmeeinstellungen L | ogged Events Fehlerlist | e Ausgabe                           | ↑ Zur Quellcode | Eigenschaften Toolbox     |            |

### Abb. 23: Benennung Transformations-Klasse

Damit ist der Rahmen für das TcCOM-Objekt im Visual Studio festgelegt.

### **Erstellen des Treibers**

Über einen Rechtsklick auf das Projekt kann mit "Erstellen" der Treiber erstellt werden.

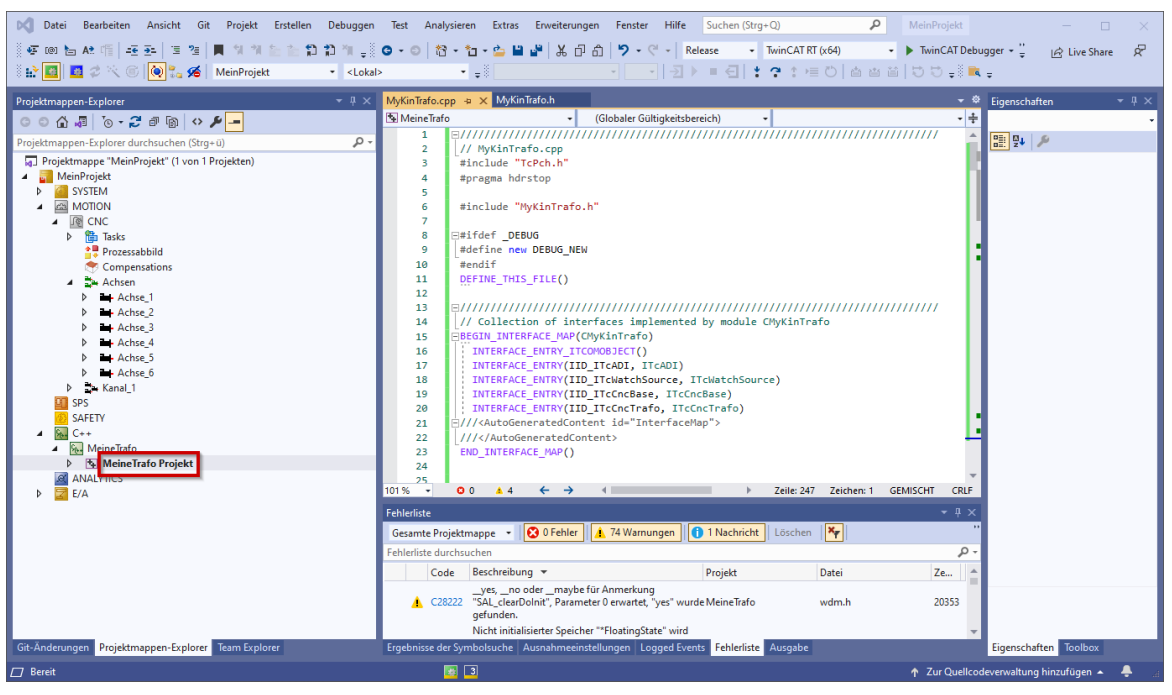

Abb. 24: Treiber erstellen

### 7.1.3 Transformation einbinden

Die Transformation wird in die vorhandene CNC-Konfiguration wie folgt integriert:

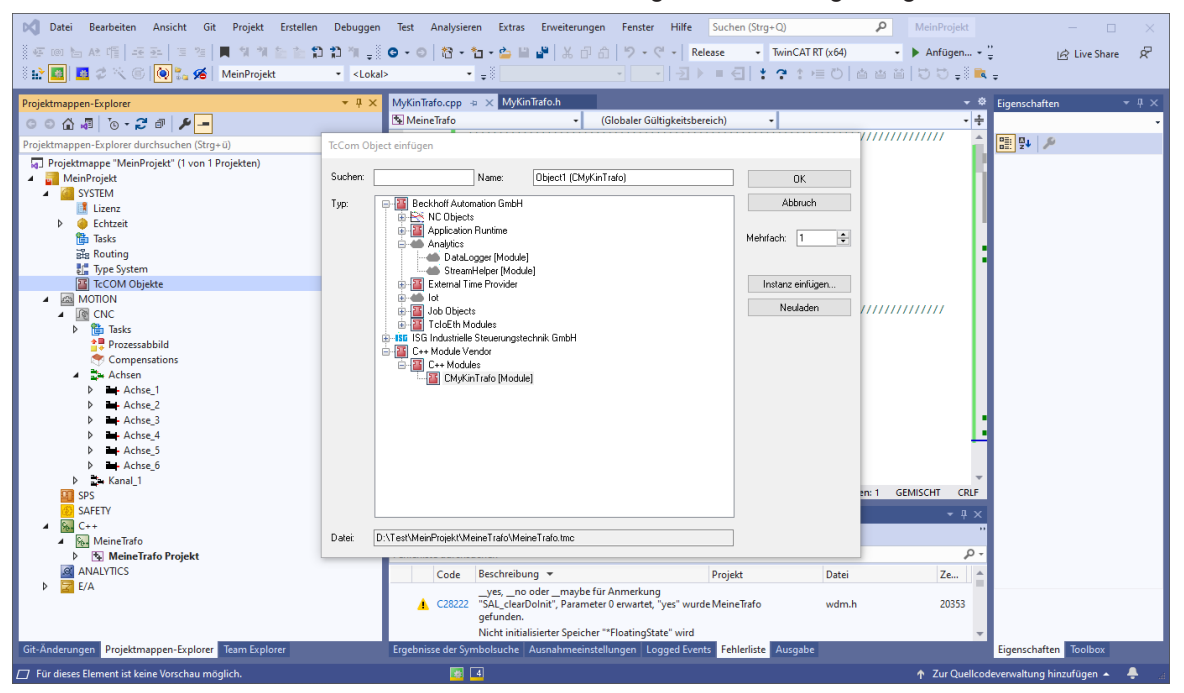

#### Abb. 25: Einbinden TcCOM-Objekt

Mit Bestätigen des "OK"-Buttons ist die Integration abgeschlossen.

Durch Doppelklicken auf das TcCOM-Objekt werden die Eigenschaften angezeigt:

| Image: Searcheiten         Ansicht         Git         Projekt         Erstellen         Debuggen           Image: Searcheiten         Ansicht         Git         Projekt         Estellen         Debuggen           Image: Searcheiten         Ansicht         Git         Projekt         Estellen         Debuggen           Image: Searcheiten         Ansicht         Git         Projekt         Image: Searcheiten         Ansicht           Image: Searcheiten         Git         Git         Git         Git         Git         Ansicht | Test     Analysieren     Extras     Erweiterungen     Fr       ● • ●     10     10     10     10     10       >     •     •     10     10     10 | enster Hilfe Suchen (Strg+Q)<br>> - 연 - Release - TwinCA<br>- 권 > = 린 t ? ? | NT RT (x64)<br>)≣ Č   📩 a | P     MeinProjekt       →     Anfügen →       ≅     ≅       ↓     ♥       ♥     ■ | − □ ×<br>ੂੰ ⊮ੇ Live Share &<br>द् |
|----------------------------------------------------------------------------------------------------|----------------------------------------------------------------------------------------------------|-----------------------------------------------------------------------------|---------------------------|-----------------------------------------------------------------------------------|-----------------------------------|
| Projektmappen-Explorer v 4 ×                                                                                                    | MeinProjekt 🕫 🗙 MyKinTrafo.cpp MyKinT                                                                                                    | rafo.h                                                                      |                           |                                                                                   | 🕽 Eigenschaften 👻 🕂 🗙             |
| 00 A J To - 2 J / -                                                                                                    | Objekt Context Parameter (Init) Interfaces                                                                                                    |                                                                             |                           |                                                                                   | Object1 (CMyKinTrafo) -           |
| Projektmappen-Explorer durchsuchen (Strg+ü)                                                                                                    | Collect Context Fordation (and) Interfaces                                                                                                    |                                                                             |                           |                                                                                   |                                   |
| Projektmappe "MeinProjekt" (1 von 1 Projekten)                                                                                                    | Name                                                                                                    | Wert                                                                        | CS Typ                    | P Komm                                                                            | Persistent                        |
| MeinProjekt                                                                                                    | - CncObjectRef                                                                                                    | Type 1, Group 1, Index 500                                                  |                           | 0x                                                                                | Save in own Fil False             |
| 🔺 🦳 SYSTEM                                                                                                    | .type                                                                                                    | 1                                                                           | UINT                      | default                                                                           | Sonstiges                         |
| Lizenz                                                                                                    | .group                                                                                                    | 1                                                                           | UINT                      | set fro                                                                           | (Name) Object1 (CMyKinT           |
| P 🥥 Echtzeit                                                                                                    | .index                                                                                                    | 500                                                                         | UDINT                     |                                                                                   | Disabled Enabled                  |
| Hansa Hansa                                                                                                    |                                                                                                    |                                                                             |                           |                                                                                   | ItemType 48                       |
| Type System                                                                                                    |                                                                                                    |                                                                             |                           |                                                                                   | Pathivame TIKC*TCCOM Obje         |
| TcCOM Objekte                                                                                                    |                                                                                                    |                                                                             |                           |                                                                                   |                                   |
| Object1 (CMyKinTrafo)                                                                                                    |                                                                                                    |                                                                             |                           |                                                                                   |                                   |
|                                                                                                    |                                                                                                    |                                                                             |                           |                                                                                   |                                   |
| Tasks                                                                                                    |                                                                                                    |                                                                             |                           |                                                                                   |                                   |
| Prozessabbild                                                                                                    |                                                                                                    |                                                                             |                           |                                                                                   |                                   |
| Compensations                                                                                                    |                                                                                                    |                                                                             |                           |                                                                                   |                                   |
| A De Achsen                                                                                                    |                                                                                                    |                                                                             |                           |                                                                                   |                                   |
| Achse 2                                                                                                    |                                                                                                    |                                                                             |                           |                                                                                   |                                   |
| Achse_3                                                                                                    |                                                                                                    |                                                                             |                           |                                                                                   |                                   |
| Achse_4                                                                                                    |                                                                                                    |                                                                             |                           |                                                                                   |                                   |
| Achse_5                                                                                                    | Zeige Online Werte: Zeige versteckte Param.                                                                                                    | Alle ausklappen Alle einklappen                                             |                           |                                                                                   |                                   |
| Achse_6                                                                                                    |                                                                                                    |                                                                             |                           |                                                                                   |                                   |
| p 🙀 Kanal_i                                                                                                    |                                                                                                    |                                                                             |                           |                                                                                   |                                   |
| SAFETY                                                                                                    | Fenierliste                                                                                                    |                                                                             |                           | * # *                                                                             |                                   |
| ⊿ 🔛 C++                                                                                                    | Gesamte Projektmappe 🔹 🔯 0 Fehler                                                                                                    | Warnungen   1 Nachricht   Lösch                                             | nen                       |                                                                                   |                                   |
| MeineTrafo                                                                                                    | Fehlerliste durchsuchen                                                                                                    |                                                                             |                           | . م                                                                               |                                   |
| Meine Irafo Projekt                                                                                                    | Code Beschreibung 🕶                                                                                                    | Projekt                                                                     | Datei                     | Ze 4                                                                              |                                   |
| Þ 🔁 E/A                                                                                                    | yes,no odermaybe für Anm                                                                                                    | erkung<br>artet "ver" wurde MeineTrafo                                      | wdm h                     | 20353                                                                             | Persistent                        |
| -                                                                                                    | gefunden.                                                                                                    | ance, yes manacimentenato                                                   |                           | 20000                                                                             |                                   |
|                                                                                                    | Nicht initialisierter Speicher **Floa                                                                                                    | tingState" wird                                                             |                           |                                                                                   |                                   |
| Git-Änderungen Projektmappen-Explorer Team Explorer                                                                                                    | Ergebnisse der Symbolsuche Ausnahmeeinstellunge                                                                                                  | n Logged Events Fehlerliste Ausga                                           | be                        |                                                                                   | Eigenschaften Toolbox             |
| 🗇 Bereit                                                                                                    |                                                                                                    | <b>i</b> 4                                                                  |                           | ↑ Zur Quello                                                                      | odeverwaltung hinzufügen 🔺 🐥 🔡    |

Abb. 26: Eigenschaften TcCOM-Objekts

| Parameter | Zulässige Werte                                                         | Beschreibung                                                                                                    |
|-----------|-------------------------------------------------------------------------|----------------------------------------------------------------------------------------------------|
| Туре      | 1                                                                       | Type = 1 gibt an, dass es sich bei dem TcCOM-Objekt<br>um eine kinematische Transformation handelt.                                                                                                  |
| Group     | 0 <= group <= Kanalanzahl                                               | Im Parameter group wird angegeben, welcher CNC-Kanal<br>auf die Transformation zugreifen darf. Bei group = 0 ist<br>die Transformation für alle CNC-Kanäle verfügbar.                                |
| Index     | 500 <= index <= 999<br>Aus Kompatibilitätsgründen:<br>65 <= index <= 69 | Über den Parameterindex erhält die Transformation eine<br>im CNC-Kanal eindeutige ID, über die sie in der CNC an-<br>gesprochen werden kann wie z.B. im NC-Programm mit<br>dem Befehl #KIN ID [500]. |

### Parametrieren der Transformation in der CNC

Die angelegte Kinematik muss in der CNC noch parametriert werden. Dies kann in der Standardkanalparameterliste oder in der jeweiligen Kanalparameterliste erfolgen.

| Detei Bearbeiten Ansicht Git Projekt Erstellen Debuggen<br>● Gim 由 At 作 任王 3 1 月 1 1 1 1 1 1 1 1 1 1 1 1 1 1 1 1 1 | Test         Analysieren         Extras         Enweiterungen           ● • ●   № • □ • ◘ □ □ □ ↓ □ ↓ □ ↓         • □ ↓ □ ↓ □ ↓         • □ ↓           > • □ = □         □ ↓ □ ↓         □ ↓         □ ↓ | Fenster         Hilfe         Suchen (Strg+Q)             '? - C' -           Release         Twin           -         -           -2 > = -2           * | ♪<br>CATRT(x64) ・<br>ま居で  台西音 | MeinProjekt<br>▶ Anfügen ∵<br>û   む む <sub>=</sub> ≋ 🔍 ; | 一 🗆<br>(姶 Live Share 弟    | ×<br>۲ |
|----------------------------------------------------------------------------------------------------|----------------------------------------------------------------------------------------------------|----------------------------------------------------------------------------------------------------|-------------------------------|----------------------------------------------------------|---------------------------|--------|
| Projektmappen-Explorer 👻 🕂 🗙                                                                                       | MeinProjekt + X MyKinTrafo.cpp My                                                                                                    | /KinTrafo.h                                                                                                    |                               | - ¢                                                      | Eigenschaften 👻 🕂         | ×      |
| ○ ○ 🎧 🖉 '⊙ - 2' ð 🗡 🗕                                                                                              | Allgemein SDA Para NP Para PZV Para VE V                                                                                                    | /ar Online Param List                                                                                                    |                               |                                                          | Kanal_1                   | •      |
| Projektmappen-Explorer durchsuchen (Strg+ü)                                                                        |                                                                                                    |                                                                                                    |                               |                                                          |                           |        |
| Projektmappe "MeinProjekt" (1 von 1 Projekten)                                                                     | Name                                                                                                    | Wert Kommentar                                                                                                    |                               | <b>^</b>                                                 | Persistent                |        |
| MeinProjekt                                                                                                    | aep.g_gruppe[36]                                                                                                    | 0 (P-CHAN-00                                                                                                    |                               |                                                          | Save in own Fil False     | _      |
| SYSTEM                                                                                                    | aep.g_gruppe[37]                                                                                                    | 0 (P-CHAN-00                                                                                                    |                               |                                                          | Sonstiges                 |        |
| Lizenz                                                                                                    | #<br># Definition of symbolic obstractor strings (mass                                                                                                    |                                                                                                    |                               |                                                          | (Name) Kanal_1            |        |
| Echtzeit                                                                                                    | #                                                                                                    |                                                                                                    |                               |                                                          | Disabled Enabled          |        |
| tia lasks                                                                                                    | #makro_def[0].symbol SYMBO                                                                                                    |                                                                                                    |                               |                                                          | ItemType 401              |        |
| Big Routing                                                                                                    | #makro_def[0].nc_code COD                                                                                                    |                                                                                                    |                               |                                                          | PathName TICC^CNC^Ka      | anal_  |
| TCOM Objekte                                                                                                    | #makro_def[1].symbol SYMBO                                                                                                    |                                                                                                    |                               |                                                          |                           |        |
| Object1 (CMvKinTrafo)                                                                                              | #makro_def[1].nc_code COD                                                                                                    |                                                                                                    |                               |                                                          |                           |        |
| MOTION                                                                                                    | #                                                                                                    |                                                                                                    |                               |                                                          |                           |        |
| A R CNC                                                                                                    | # Definition kinematic data                                                                                                    |                                                                                                    |                               |                                                          |                           |        |
| Tasks                                                                                                    | #                                                                                                    |                                                                                                    |                               |                                                          |                           |        |
| Prozessabbild                                                                                                    | #                                                                                                    |                                                                                                    |                               |                                                          |                           |        |
| Compensations                                                                                                    | # All kinematic parameters (kinematik[i].param[j]                                                                                                    |                                                                                                    |                               |                                                          |                           |        |
| A Chief Achieve 1                                                                                                  | binamatik id                                                                                                    | F00 ( R CHAN 00                                                                                                    |                               |                                                          |                           |        |
| Achse_1                                                                                                    | Rinemaux_id                                                                                                    | 500 (PCHAW00                                                                                                    |                               |                                                          |                           |        |
| Achse 3                                                                                                    | #                                                                                                    |                                                                                                    |                               |                                                          |                           |        |
| Achse 4                                                                                                    |                                                                                                    |                                                                                                    |                               | <b>~</b>                                                 |                           |        |
| Achse_5                                                                                                    | Importieren Exportieren Notepad.                                                                                                    | Einfügen                                                                                                    |                               |                                                          |                           |        |
| Achse_6                                                                                                    |                                                                                                    |                                                                                                    |                               |                                                          |                           |        |
| ∡ 🛃 Kanal_1                                                                                                    | Download Upload Komment                                                                                                    | ar Loschen Bearbeiten                                                                                                    |                               |                                                          |                           |        |
| 🛄 Eingänge                                                                                                    | Fehlerliste                                                                                                    |                                                                                                    |                               | <del>~</del> ₽ ×                                         |                           | - 1    |
| Ausgänge Conc                                                                                                    | Gesamte Projektmappe 🔹 🐼 0 Fehler 🧃                                                                                                    | 74 Warnungen 1 Nachricht Lö                                                                                                    | chen 🍾                        |                                                          |                           |        |
|                                                                                                    | Feblerliste durchsuchen                                                                                                    |                                                                                                    |                               | Q -                                                      |                           |        |
|                                                                                                    | C. J. Bestwittens -                                                                                                    | 0.14                                                                                                    | D + 1                         |                                                          |                           |        |
| MeineTrafo                                                                                                    | Code beschreibung +                                                                                                    | Projekt                                                                                                    | Dater                         | 2e                                                       |                           |        |
| MeineTrafo Projekt                                                                                                 | C28222 "SAL clearDolnit". Parameter                                                                                                    | 0 erwartet, "ves" wurde MeineTrafo                                                                                                    | wdm.h                         | 20353                                                    | Persistent                |        |
| ANALYTICS                                                                                                    | gefunden.                                                                                                    |                                                                                                    |                               |                                                          |                           | _      |
| ▶ Z E/A                                                                                                    | Nicht initialisierter Speicher **                                                                                                    | FloatingState" wird                                                                                                    |                               | -                                                        |                           |        |
| Git-Änderungen Projektmappen-Explorer Team Explorer                                                                | Ergebnisse der Symbolsuche Ausnahmeeinstell                                                                                                    | ungen Logged Events Fehlerliste Aus                                                                                                    | jabe                          |                                                          | Eigenschaften Toolbox     |        |
| 🗇 Bereit                                                                                                    |                                                                                                    | 3                                                                                                    |                               | ↑ Zur Quellcode                                          | verwaltung hinzufügen 🔺 🐥 |        |

### Abb. 27: Parametrieren der Transformation in Kanalparameterliste

Die einzutragende Transformations-ID ist der Index des TcCOM-Objekts.

### 7.1.4 Transformation debuggen

Zum Debuggen der Transformation im TwinCAT3 Projekt auf Debug umgestellt werden und der Echtzeit-Debugger muss aktiviert werden.

| 🕅 Datei Bearbeiten Ansicht Git Projekt Erstellen D | ebuggen Test Analysieren Extras Erweiterungen Fenster Hilfe Suchen(Strg+Q) | MeinProjekt — 🗆 🗙         |
|----------------------------------------------------|----------------------------------------------------------------------------|---------------------------|
| 🖁 🐨 📾 🗠 🎼 (王 종) 🍙 영 🎁 🏠 🏠 🛱                        | 🎢 🚚 💿 🔹 🛯 📩 🖆 🖆 🕌 🔐 🖁 🖓 🕼 🏦 🦻 🔹 🕐 🗸 🖓 Debug 💡 TwinCAT RT (x64) 👘 💡         | 🖻 Live Share 🖉            |
| 🗄 🔐 🔟 🥔 🔨 🌀 🙋 🛼 🔏 🛛 MeinProjekt 🔹 🔹                | <lokal></lokal>                                                            | U U - i 🛤 -               |
| Projektmappen-Explorer                             | 🖷 🕂 🛪 MeinProjekt 🤞 🗙 MyKinTrafo.cpp MyKinTrafo.h                          | 🝷 🌣 Eigenschaften 🛛 🝷 🕂 🗙 |
|                                                    |                                                                            |                           |

Abb. 28: Umstellen auf Debug-Konfiguration

| Old Datei         Bearbeiten         Ansicht         Git         Projekt         Erstellen         Debuggen           문 때 는 At 1 문 프로 글 걸 및 기 기 는 는 D 1 기         문 제 1 문 프로 글 걸 및 기 기 는 는 D 1 기         문 제 1 문 프로 글 기         문 제 1 문 프로 글 기         문 제 1 문 프로 글 기         문 제 1 문 프로 글 기         문 제 1 문 프로 글 기         대 1 문 프로 글 기         문 제 1 문 프로 글 1         대 1 문 프로 글 1         대 1 문 프로 ]         대 1 문 프로 ]         대 1 문 프로 ]         대 1 문 프로 ]         대 1 문 프로 ]         대 1 문 프로 ]         대 1 문 프로 ]         대 1 문 프로 ]         대 1 문 프로 ]         대 1 E         대 1 E         대 1                                                                                                    | Test     Analysieren     Extras     Erweiterungen     Fenster     Hilfe     Suchen (Strg+Q)       ◎     ○     ○     ○     ○     ○     ○     ○     ○     ○     ○     ○     ○     ○     ○     ○     ○     ○     ○     ○     ○     ○     ○     ○     ○     ○     ○     ○     ○     ○     ○     ○     ○     ○     ○     ○     ○     ○     ○     ○     ○     ○     ○     ○     ○     ○     ○     ○     ○     ○     ○     ○     ○     ○     ○     ○     ○     ○     ○     ○     ○     ○     ○     ○     ○     ○     ○     ○     ○     ○     ○     ○     ○     ○     ○     ○     ○     ○     ○     ○     ○     ○     ○     ○     ○     ○     ○     ○     ○     ○     ○     ○     ○     ○     ○     ○     ○     ○     ○     ○     ○     ○     ○     ○     ○     ○     ○     ○     ○     ○     ○     ○     ○     ○     ○     ○     ○     ○     ○     ○     ○     ○     ○     ○ | P MeinProjekt − □ ×                                                                                                    |
|----------------------------------------------------------------------------------------------------|----------------------------------------------------------------------------------------------------|----------------------------------------------------------------------------------------------------|
| Image: Second Second Secon | MeinProjekt is X     MyKinTrafo.cpp     MyKinTrafo.h       Enstellungen Online Prioritiken     C++ Debugger       C++ Debugger aktivitien                                                                                                    | Constant in the second second se |

Abb. 29: Aktivieren Echtzeit-Debugging

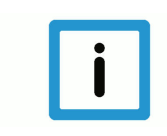

### **Hinweis**

Der Debug-Treiber MyTrafo.sys und die entsprechende pdb-Datei werden automatisch mit der Aktivierung der Konfiguration in das Autoinstall-Verzeichnis kopiert.

Nach dem Start von TwinCAT in den Zustand "RUN" kann das Debuggen des Trafo-Projekts gestartet werden und die entsprechenden Breakpoints gesetzt werden.

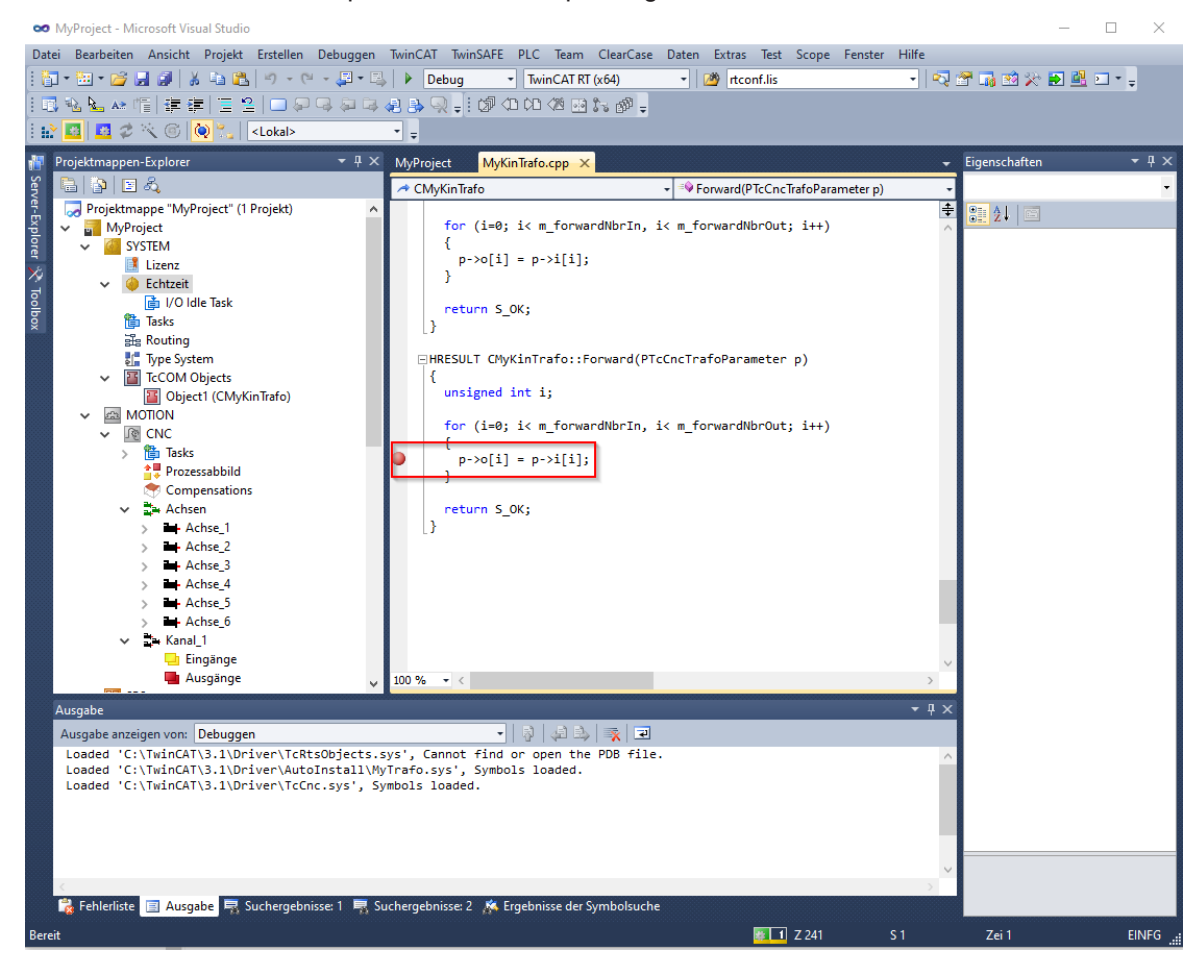

Abb. 30: Breakpoint in Transformation

### 7.1.5 Quellcodeerweiterung / Codierung

Für die Erstellung müssen die eigenen Transformationgleichungen in den Funktionen

- Forward
- Backward
- TrafoSupported
- GetDimensions
- McsToPosOri
- PosOriToMcs

integriert werden. Diese sind exemplarisch in der Datei MyKinTrafo.cpp bereits über das Twin-CAT3-Template erstellt worden.

#### Anwendertipp

Wenn die Transformation mehr als 5 Achsen benötigt muss der Konstruktor wie folgt angepasst werden. Bei weniger als 5 Achsen müssen die Werte entsprechend reduziert werden.

#### Abb. 31: Einstellung des Konstruktor nach Generieren mit TwinCAT3-Template

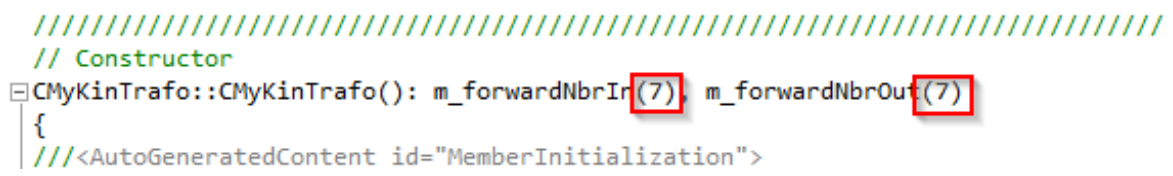

#### Abb. 32: Angepasster Konstruktor wegen höherer Achsanzahl

Wird der Wert im Konstruktor höher eingegeben als Achsen im Kanal sind dann wird die Fehlermeldung ID 20658 ausgegeben. Diese Fehlermeldung wird ebenfalls ausgegeben, wenn die Konfiguration der Achsen im Kanal lückend ist.

Lösungsmöglichkeiten:

- Prüfen und korrigieren der Lücke in der Konfiguration
- Anpassen des Konstruktors an Achsanzahl im verwendeten Kanal

Nach Implementierung der Funktionen muss der Treiber neu erstellt werden und die Konfiguration erneut aktiviert werden.

### 7.2 Unterschiede erweiterte Transformation / Standardtransformation

Bei Verwendung des TwinCAT3-Templates wird standardmäßig die erweiterte Transformation angelegt. Sie ist ausschließlich für die Nutzung mit der CNC ausgelegt.

Die Standard Transformation wird dann verwendet wenn sowohl die CNC als auch die NCI zum Einsatz kommen.

(NCI - Steuerungslösung von Beckhoff)

| Erweiterte Transformation                   | Standard Transformation                |
|---------------------------------------------|----------------------------------------|
| Erweitertes Interface: ITcCncTrafo          | Standardinterface: ITcNcTrafo          |
| GUID erweitertes Interface: IID_ITcCncTrafo | GUID Standardinterface: IID_ITcNcTrafo |
| Erweiterte Transformationsparameter:        | Standardparameter:                     |
| PTcCncTrafoParameter                        | PTcNcTrafoParameter                    |

# 8 Zusätzliche Optionen der erweiterten Transformation

### 8.1 Versionskennung Transformationsinterface

Das Transformationsinterface besitzt eine eindeutige Versionskennung (<Major>.<Minor>). Die Versionsnummer der CNC wird der TcCOM-Transformation im Datum p->CncInterfaceVersion bereitgestellt. Die eigene Versionsnummer kann das TcCOM-Objekt über die GetInterfaceVersion() Methode erfragen. Das Transformationsinterface der CNC ist abwärtskompatibel d.h. Tc-COM-Objekte mit einer älteren Interface-Version können mit neueren CNC-Versionen weiterhin eingesetzt werden. Umgekehrt gilt dies jedoch nicht: Die Interface-Version der CNC muss mindestens so aktuell wie das Transformationsinterface des TcCOM-Objekts sein, ansonsten generiert die CNC die Fehlermeldung ID 292044.

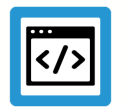

### Beispiel

HRESULT <UserTrafo>::TrafoSupported(PTcCncTrafoParameter p, bool fwd)

```
}
```

### 8.2 Drehreihenfolge

Bei vollständigen Transformationen kann die Reihenfolge der ausgeführten Rotationen um die 3 Drehachsen beliebig festgelegt werden (s. P-CHAN-00112). Falls dies gewünscht ist, muss dies auch die TcCOM-Transformation berücksichtigen. Die aktuelle Einstellung wird der Transformation daher im Parameter p->actual\_orientation\_mode übergeben. Die in der Transformation unterstützten Drehsequenzen können der CNC im Datum p->supported\_orientation\_modes bei Aufruf der Funktion TrafoSupported() mitgeteilt werden. Bei angewählter Transformation prüft die CNC die Einstellung in P-CHAN-00112 auf Plausibilität und generiert die Fehlermeldung ID 292045 falls die gewählte Rotationsreihenfolge von der Transformation nicht unterstützt wird.

### CNC --> TcCOM-Transformation:

| p->actual_orientation_mode | Bedeutung                                                                                      |
|----------------------------|------------------------------------------------------------------------------------------------|
| EcCncTrafoOri_None         | Keine Rotation                                                                                 |
| EcCncTrafoOri_YPR          | Yaw-Pitch-Roll Rotationsreihenfolge: 1. Drehung um Z, 2. Drehung negativ um Y, 3. Drehung um X |
| EcCncTrafoOri_CBC1         | Euler Rotationsreihenfolge: 1. Drehung um Z, 2. Drehung um Y, 3. Drehung um Z'                 |
| EcCncTrafoOri_CBA          | 1. Drehung im Z, 2. Drehung um Y, 3. Drehung um X                                              |
| EcCncTrafoOri_CAB          | 1. Drehung um Z, 2. Drehung um X, 3. Drehung um Y                                              |
| EcCncTrafoOri_AB           | 1. Drehung um X, 2. Drehung um Y                                                               |
| EcCncTrafoOri_BA           | 1. Drehung um Y, 2. Drehung um X                                                               |
| EcCncTrafoOri_CA           | 1. Drehung um Z, 2. Drehung um X                                                               |
| EcCncTrafoOri_CB           | 1. Drehung um Z, 2. Drehung um Y                                                               |

### TcCOM-Transformation --> CNC:

| p->supported_orientation_modes | Bedeutung                                      |
|--------------------------------|------------------------------------------------|
| .f_YPR                         | = TRUE, Trafo unterstützt Drehreihenfolge YPR  |
| .f_CBC1                        | = TRUE, Trafo unterstützt Drehreihenfolge CBC' |
| .f_CBA                         | = TRUE, Trafo unterstützt Drehreihenfolge CBA  |
| .f_CAB                         | = TRUE, Trafo unterstützt Drehreihenfolge CAB  |
| .f_AB                          | = TRUE, Trafo unterstützt Drehreihenfolge AB   |
| .f_BA                          | = TRUE, Trafo unterstützt Drehreihenfolge BA   |
| .f_CA                          | = TRUE, Trafo unterstützt Drehreihenfolge CA   |
| .f_CB                          | = TRUE, Trafo unterstützt Drehreihenfolge CB   |

Standardmäßig verwendet die CNC die Einstellung EcCncTrafoOri\_YPR (Yaw->Pitch->Roll), entsprechend ist das Datum p->supported\_orientation\_mode.f\_YPR standardmäßig auf den Wert TRUE gesetzt.

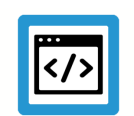

Beispiel

```
HRESULT <UserTrafo>::TrafoSupported(PTcCncTrafoParameter p, bool fwd)
{
    ...
    /* Transformation unterstuetzt YPR und Euler Drehreihenfolge. */
    p->supported_orientation_modes.f_YPR = TRUE;
    p->supported_orientaiton_modes.f_CBC1 = TRUE;
    ...
```

kernel

### 8.3 Modulobehandlung der Achspositionen

Normalerweise werden die Positionen im MCS Koordinatensystem von der CNC linear behandelt d.h. es findet keine Modulokorrektur statt. Falls die Transformation die MCS Positionen im Modulointervall [-180° - +180°[ erwartet (z.B. für Shortest-Way Programmierung), kann dies in der Funktion TrafoSupported() über das Datum mcs\_modulo eine Modulokorrektur für eine Achse im MCS-Koordinatensystem aktiviert werden.

| p->mcs_modulo[i]        | Bedeutung                                                                      |
|-------------------------|--------------------------------------------------------------------------------|
| EcCnc_McsModulo_None    | Lineare MCS-Positionen, keine Modulorechnung für diese Achse                   |
| EcCnc_McsModulo_180_180 | Modulorechnung der MCS-Positionen für diese Achse im Intervall [-180°, +180°[. |

Die berechneten ACS-Koordinaten müssen mit den Eigenschaften der Achsen übereinstimmen. Falls die Achse Modulopositionen verwendet müssen auch die ACS-Koordinaten in der Transformation eine Modulokorrektur durchgeführt werden. Im achsspezifischen Datum acs\_modulo kann daher die in der Transformation verwendete Moduloeinstellung der CNC mitgeteilt werden. Die CNC prüft dann ob die Transformation zu den Achseigenschaften passt und generiert gegebenenfalls die Fehlermeldung P-ERR-50534.

| p->acs_modulo[i]        | Bedeutung                                                                                              |
|-------------------------|----------------------------------------------------------------------------------------------------|
| EcCnc_AcsModulo_None    | Lineare ACS-Positionen, für diese Achse ist keine Modulbehandlung notwendig.                           |
| EcCnc_AcsModulo_180_180 | Für diese Achse ist eine Modulorechnung der ACS-Positionen im In-<br>tervall [-180°, +180°[ notwendig. |
| EcCnc_AcsModulo_0_360   | Für diese Achse ist eine Modulorechnung der ACS-Positionen im In-<br>tervall [0°, 360°[ notwendig.     |

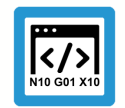

### Programmierbeispiel

Modulobehandlung der Achspositionen

kernel

```
HRESULT <UserTrafo>::TrafoSupported(PTcCncTrafoParameter p, bool fwd)
{
...
    /* 3 Achsen lineare MCS-Positionen,
    Modulobehandlung fuer die 4. Achse */
    p->mcs_modulo[0] = EcCnc_McsModulo_None
    p->mcs_modulo[1] = EcCnc_McsModulo_None
    p->mcs_modulo[2] = EcCnc_McsModulo_None
    p->mcs_modulo[3] = EcCnc_McsModulo_180_180

    /* 2 Achsen lineare ACS Positionen,
    Modulobehandlung fuer 2 Achsen */
    p->acs_modulo[0] = EcCnc_AcsModulo_None
    p->acs_modulo[1] = EcCnc_AcsModulo_180_180
    p->acs_modulo[2] = EcCnc_AcsModulo_180_180
    p->acs_modulo[3] = EcCnc_AcsModulo_0_360
    p->acs_modulo[3] = EcCnc_AcsModulo_None
}
```

8.4 Anwendung erweiterter Parameter

Nachfolgendes Beispiel demonstriert die Anwendung der erweiterten Transformationsparameter.

```
HRESULT <UserTrafo>::TrafoSupported(PTcNcTrafoParameterExtCnc p, bool fwd)
{
 if ( p == NULL )
 {
   return E_POINTER;
  }
 if ( p->type != EcNcTrafoParameter ExtCnc )
 {
   p->ret_value1 = (double)p->type;
   strcpy(p->ret_text, "EcNcTrafoParameter");
   return S_FALSE;
  }
 if ( p->i == NULL || p->o == NULL )
 {
   return E_INVALIDARG;
  }
 if ( p->dim_i != m_forwardNbrIn )
  {
   p->ret_value1 = p->dim i;
   p->ret_value2 = m_forwardNbrIn;
   strcpy(p->ret_text, "m_forwardNbrIn");
   return S_FALSE;
 }
 if ( p->dim_o != m_forwardNbrOut )
 {
   p->ret_value1 = p->dim_o;
   p->ret_value2 = m_forwardNbrOut;
   strcpy(p->ret_text, "m_forwardNbrOut");
   return S_FALSE;
 }
 /*
 +--
  request addition input parameters ... if backward interpolation trafo
           +--
 */
 if ((FALSE == fwd) && (p-rcaller id == EcCncTrafoCallerID Interpolation)
 {
 }
 return S_OK;
}
```

### 8.5 Verwendung erweiterter Optionen

### Ein-/Ausgangszahl

kernel

Normalerweise ist die Anzahl der Eingänge und der Ausgänge symmetrisch in Vorwärts- und Rückwärtsrichtung. Diese grundsätzliche Zahl wird über die Methode **GetDimension** definiert.

Für spezielle Anforderungen kann die Transformation zusätzliche Eingänge auswerten. Über die Methode **TrafoSupported** kann die Ein-Ausgangszahl entsprechend den Anforderungen angepasst werden.

- CNC-Option (ret\_option)
- Anzahl der zusätzlichen Eingangswerte (dim\_i)

In diesem Fall muss die CNC die zusätzlichen Werte an der Schnittstelle zur Verfügung stellen. Wird dies nicht durch die CNC unterstützt, so wird eine Fehlermeldung ausgegeben.

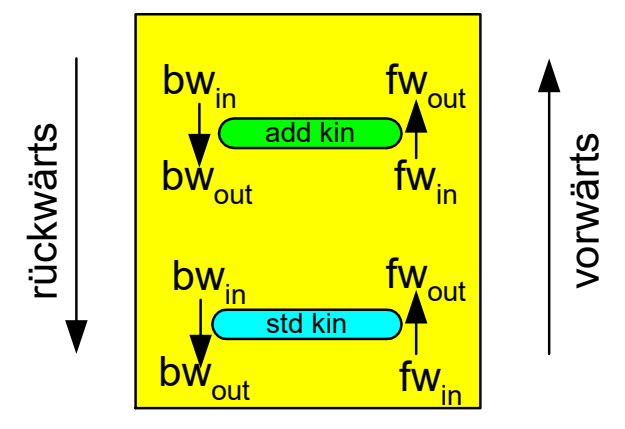

Abb. 33: Anpassung der Ein-/Ausgangszahlen

Die Transformationsoptionen können während der Konfigurationsabfrage (Methode TrafoSupported) gesetzt werden.

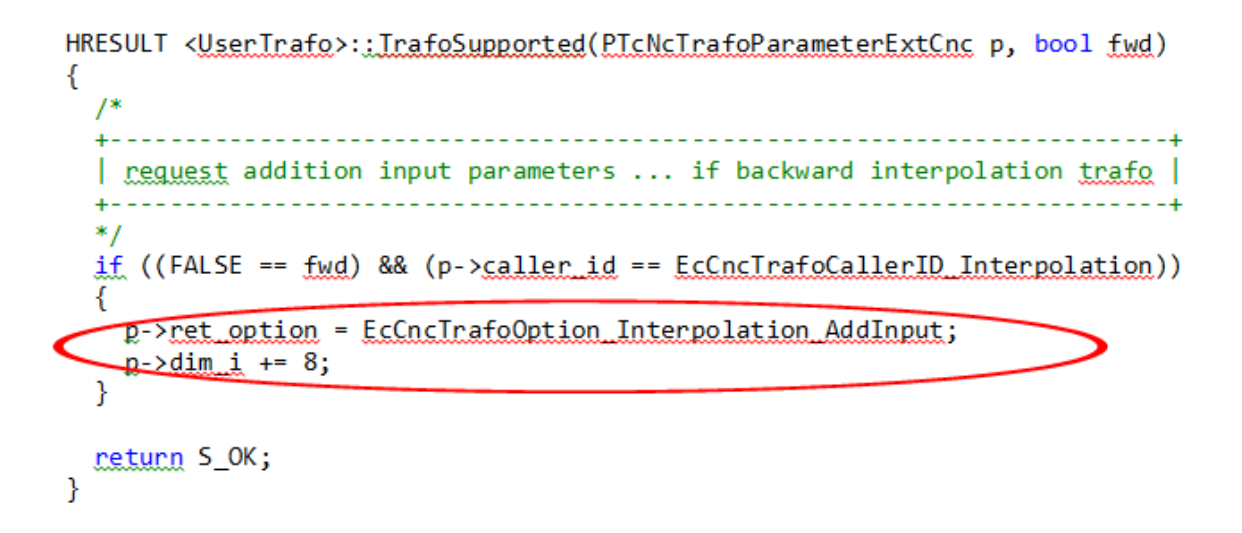

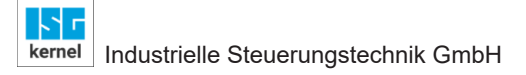

### Forward/ backward Anpassung

Diese Anpassung kann individuell pro Vorwärts-/Rückwärtstransformation gemacht werden. Zusätzlich kann dies auch abhängig von den Aufrufstellen innerhalb der CNC durchgeführt werden (Decodierung, Werkzeugradiuskorrektur, usw.).

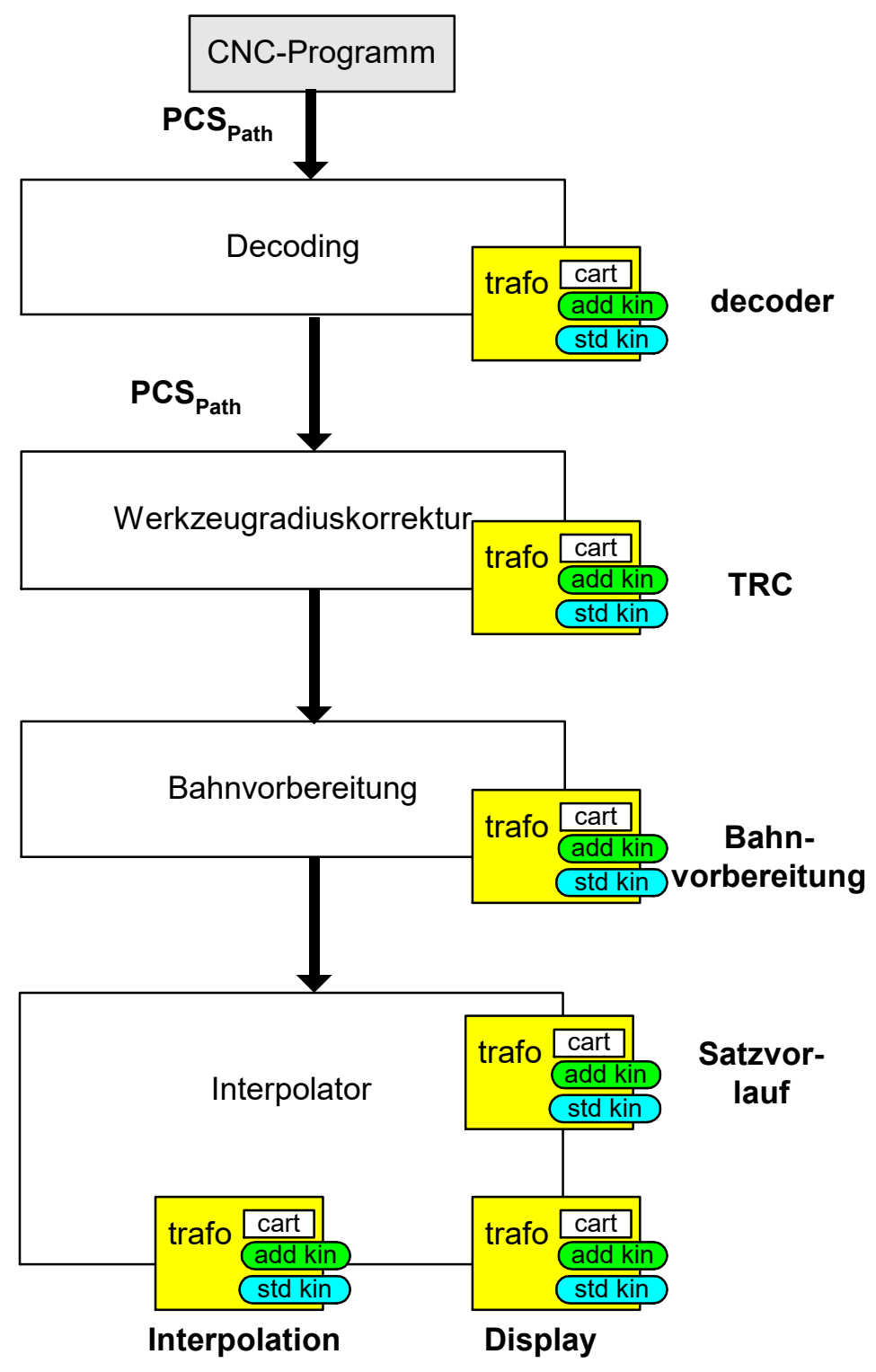

Abb. 34: Schnittstellen Anpassung an unterschiedlichen Aufrufstellen.

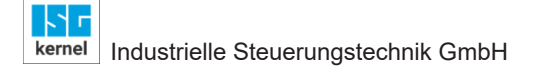

### 9 Anwenden und Nutzen der Caller-ID

### Beispiel 1: Ressourcen einsparen in der Bahnvorberiung (PathPreparation)

Eine Transformation kann rechen- und damit auch zeitintensiv sein.

In der PathPreparation kann es ablaufbedingt zu vielen Aufrufen der Rückwärtstransformation kommen, wodurch die interne Satzversorgung unter Umständen beeinträchtig werden kann. Um dem entgegen zu wirken kann dann beispielsweise explizit für die PathPreparation eine Transformation mit geringerer Genauigkeit und damit weniger benötigter Ressourcen (Rechenzeit) genutzt werden. Die Verwendung einer Transformation mit geringerer Genauigkeit kann an ausgewählten Stellen, wie beispielsweise der PathPreparation, in Kauf genommen werden, wenn nur verhältnismäßig geringe Auswirkungen auf die Funktion der CNC auftreten bzw. zu erwarten sind. Dies ist daher eine denkbare Möglichkeit zur Lösung, eine Beeinträchtigung der Satzversorgung zu vermeiden.

### Beispiel 2: Anzeige der Position der additiven Transformation

Während der Interpolation wird die additive Transformation für Anzeigezwecke aufgerufen (caller-ID = 5 = EcCncTrafoCallerID\_Display). Diese Positionswerte können über CNC-Objekte pro Achse abgegriffen werden.

 $mc_ax_{i}add_kin_pos_r$ 

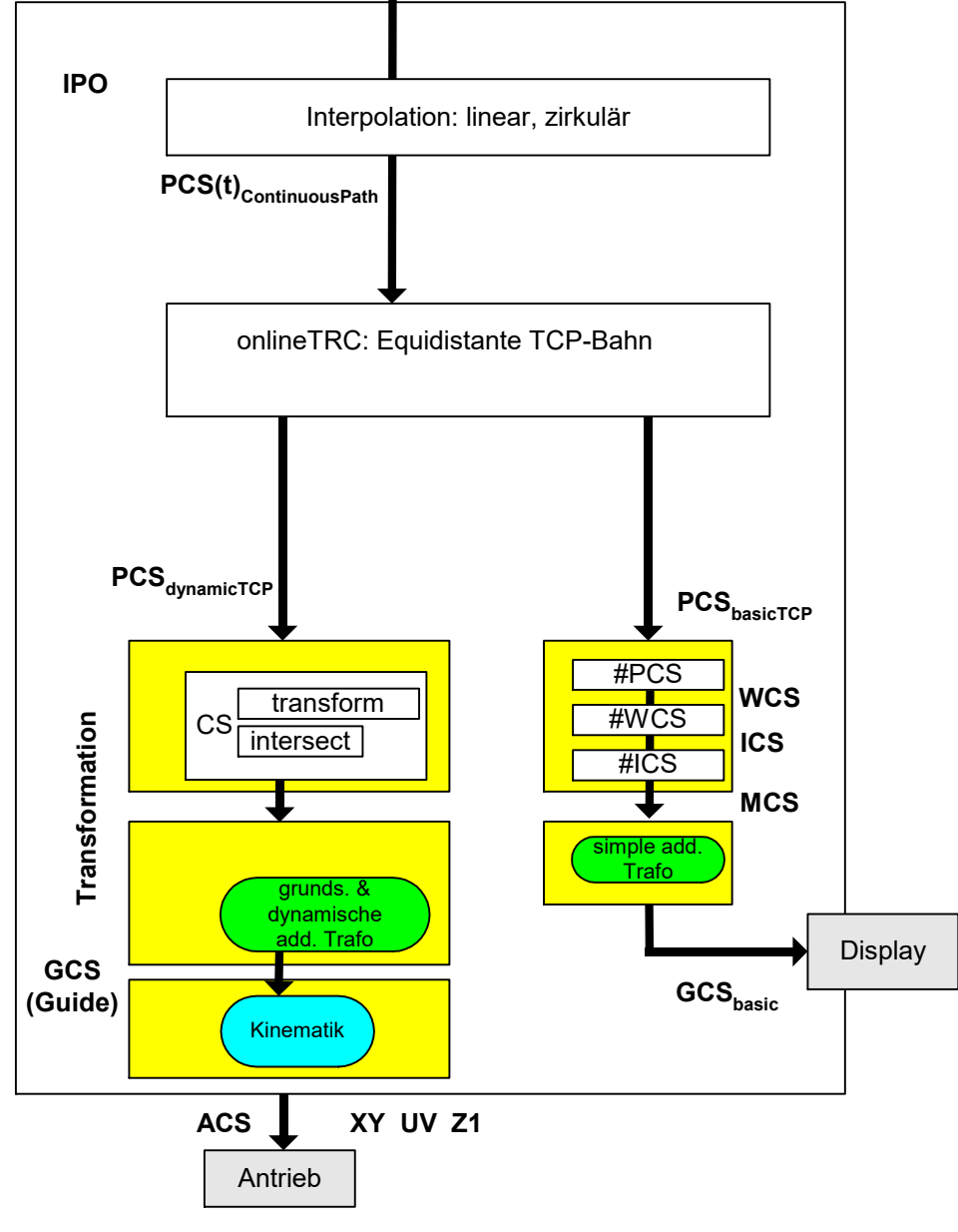

### Reale Positionen Theoretische Positionen

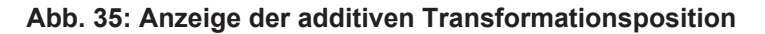

Die additiven Transformationspositionen können auch über die Task COM mittels ISG Objektbrowser verifiziert werden.

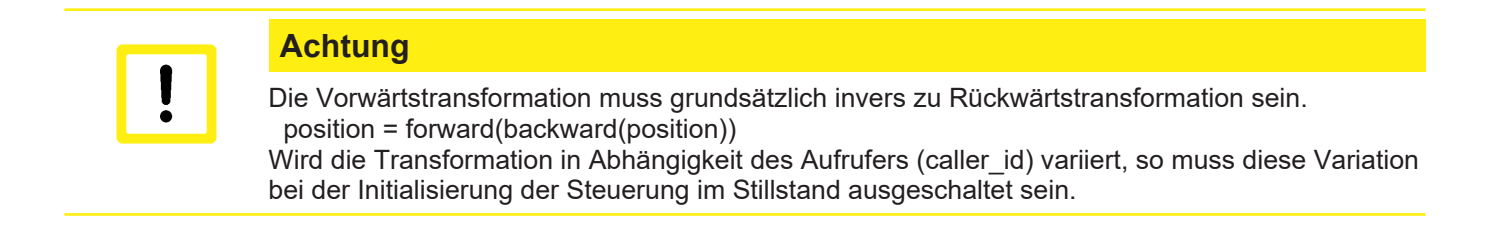

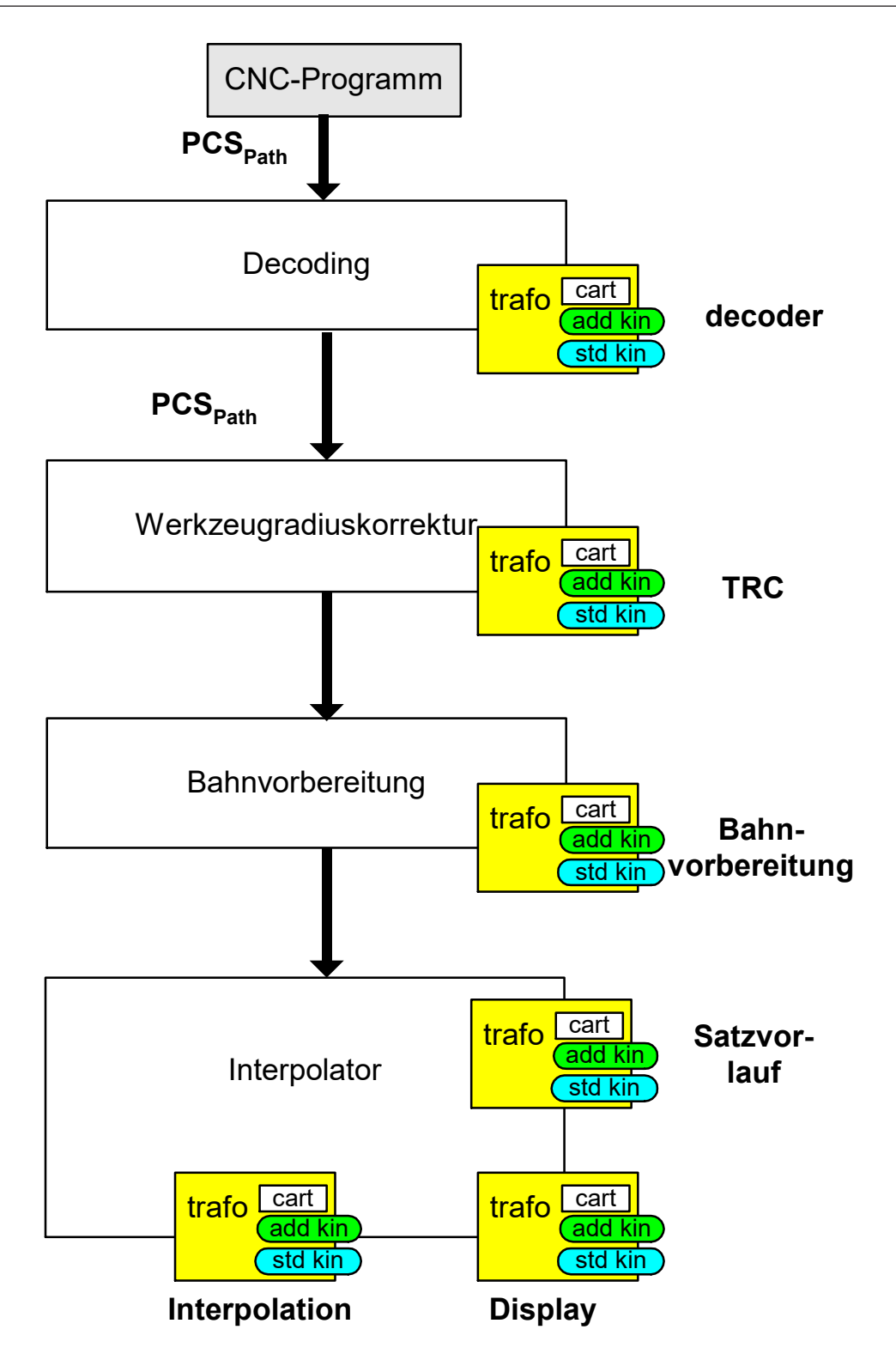

Abb. 36: Identifikation der Aufrufstellen der Transformation

# 10 Anhang

10.1

### Anregungen, Korrekturen und neueste Dokumentation

Sie haben einen Fehler gefunden, Anregungen oder konstruktive Kritik? Gerne können Sie uns unter documentation@isg-stuttgart.de kontaktieren.

Die aktuellste Dokumentation finden Sie in unserer Onlinehilfe (DE/EN):

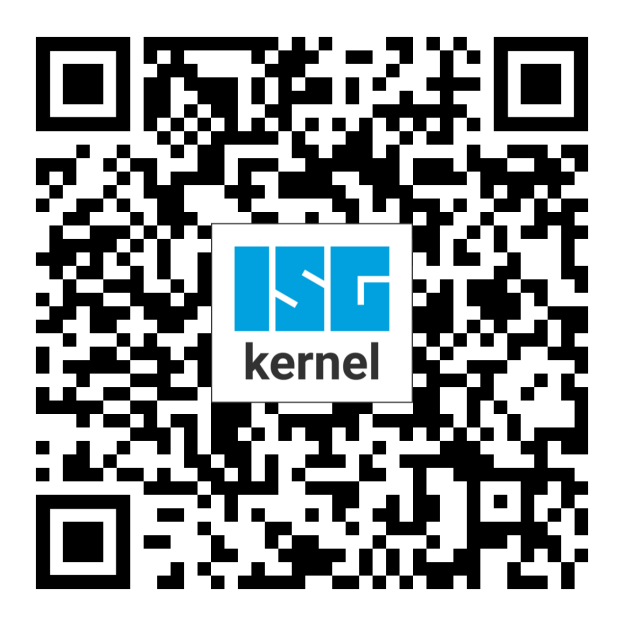

**QR-Code Link:** https://www.isg-stuttgart.de/documentation-kernel/ Der o.g. Link ist eine Weiterleitung zu: https://www.isg-stuttgart.de/fileadmin/kernel/kernel-html/index.html

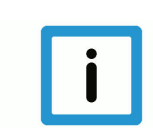

### Hinweis

### Mögliche Änderung von Favoritenlinks im Browser:

Technische Änderungen der Webseitenstruktur betreffend der Ordnerpfade oder ein Wechsel des HTML-Frameworks und damit der Linkstruktur können nie ausgeschlossen werden.

Wir empfehlen, den o.g. "QR-Code Link" als primären Favoritenlink zu speichern.

### PDFs zum Download:

DE:

https://www.isg-stuttgart.de/produkte/softwareprodukte/isg-kernel/dokumente-und-downloads EN:

https://www.isg-stuttgart.de/en/products/softwareproducts/isg-kernel/documents-and-downloads

E-Mail: documentation@isg-stuttgart.de

# Stichwortverzeichnis

### Ρ

| P-CHAN-00032 | 29 |
|--------------|----|
| P-CHAN-00262 | 30 |
| P-CHAN-00263 | 30 |
| P-CHAN-00829 | 31 |
| P-TOOL-00009 | 28 |

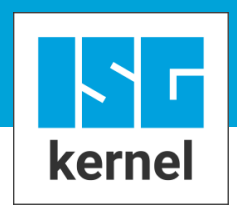

© Copyright ISG Industrielle Steuerungstechnik GmbH STEP, Gropiusplatz 10 D-70563 Stuttgart Alle Rechte vorbehalten www.isg-stuttgart.de support@isg-stuttgart.de

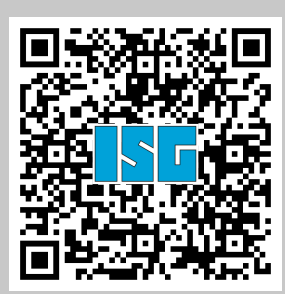